# Frame rate in FSX

## Harm Meertens

LaMaMa 27 oktober 2014

Werkgroep Flight Simulator

hcc groningen

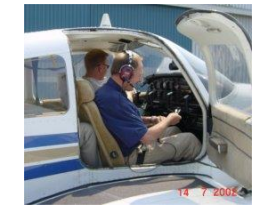

harm.meertens@home.nl

### **Indeling presentatie**

### Inleiding

- □ Referentie instellingen Scenery
- **Referentie vluchtplan**
- **Referentie profiel van frame rate**
- **Effect van Target frame rate**
- **Effect van Mesh complexity en Mesh resolution**
- □ Samenvatting

### **Inleiding** Kwalificatie van de waarde van de frame rate

| Frame rate (Fps) | Kwalificatie |
|------------------|--------------|
| hoger dan 40     | uitstekend   |
| 30 - 40          | zeer goed    |
| 20 - 30          | goed         |
| 10 - 20          | matig        |
| 5 - 10           | slecht       |
| Lager dan 5      | onbruikbaar  |

Naast frame rate is een vloeiend verloop van beelden belangrijk

### Inleiding Computer en randapparatuur

|                      |                                        | L                                  | lagno                     | stisch hulpprogramma voor DirectX – – –                                                              |
|----------------------|----------------------------------------|------------------------------------|---------------------------|----------------------------------------------------------------------------------------------------|
| Systeem              | Beeldscherm 1                          | Beeldscherm 2                      | Geluid                    | Invoer                                                                                               |
| Dit hulpp            | orogramma geeft                        | gedetailleerde ge                  | egevens o                 | over de op het systeem geïnstalleerde DirectX-onderdelen en stuurprogramma's.                        |
| Als u we<br>pagina c | et welk gebied he<br>om elke pagina we | et probleem veroo<br>eer te geven. | orzaakt, k                | kunt u <mark>hierboven op het desbetreffende tabblad klikken. Klik anders op de knop Volgende</mark> |
| Systee               | eminfo                                 |                                    |                           |                                                                                                    |
|                      |                                        | Huidige d                          | datum/tijo                | d: vrijdag 26 september 2014, 16:00:58                                                               |
|                      |                                        | Comp                               | uternaam                  | n: ACER-PC-LAB-NEW                                                                                   |
| -                    |                                        |                                    | ssysteem                  | n: Windows 8.1 64 bits (6.3, build 9600)                                                             |
|                      |                                        | -                                  | Taa                       | al: Nederlands (Landinste <mark>lli</mark> ng: Nederlands)                                           |
|                      |                                        | Systeen                            | n <mark>fabrikan</mark> i | t: Acer                                                                                              |
| _                    |                                        | Syste                              | eemmode                   | el: Aspire V3-772                                                                                    |
|                      |                                        |                                    | BIOS                      | 5: V1.13                                                                                             |
|                      |                                        |                                    | Processor                 | r: Intel(R) Core(TM) i7-4702MQ CPU @ 2.20GHz (8 CPUs), ~2.2GHz                                       |
|                      |                                        |                                    | Geheuger                  | n: 16384MB RAM                                                                                       |
|                      |                                        | Wiss                               | elbestand                 | d: 1513MB gebruikt, 17182MB beschikbaar                                                              |
|                      |                                        | Dire                               | ctX-versie                | e: DirectX 11                                                                                        |
| <b>√</b> Co          | ntroleren o <mark>p</mark> digit       | ale handtekening                   | en va <mark>n</mark> W    | VHQL                                                                                                 |
|                      |                                        |                                    | DxDia                     | ag 6.03.9600.16384 64 bits Unicode Copyright © Microsoft. Alle rechten voorbehouden                  |
|                      |                                        |                                    |                           |                                                                                                    |

### Inleiding Computer en randapparatuur

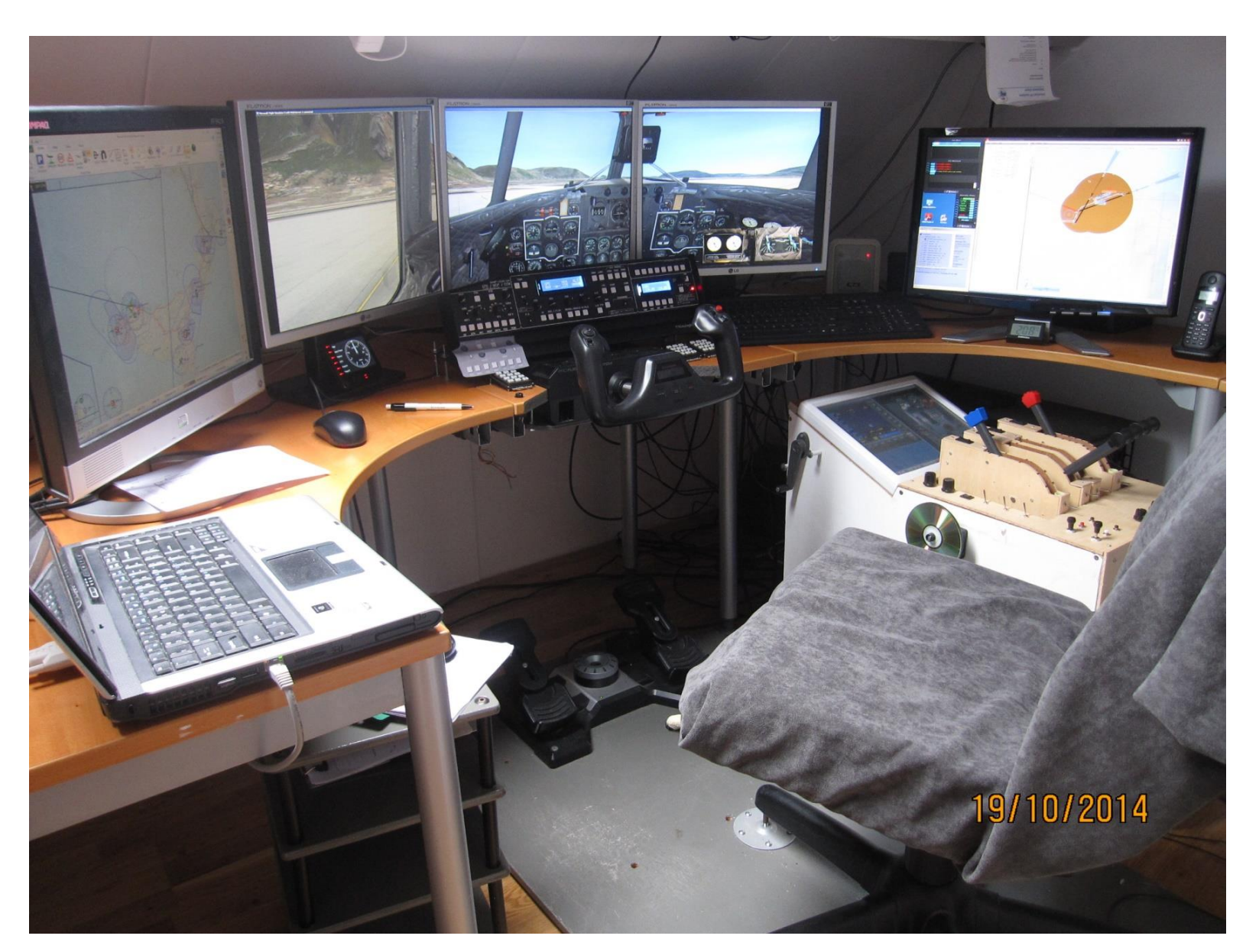

### Inleiding Black box

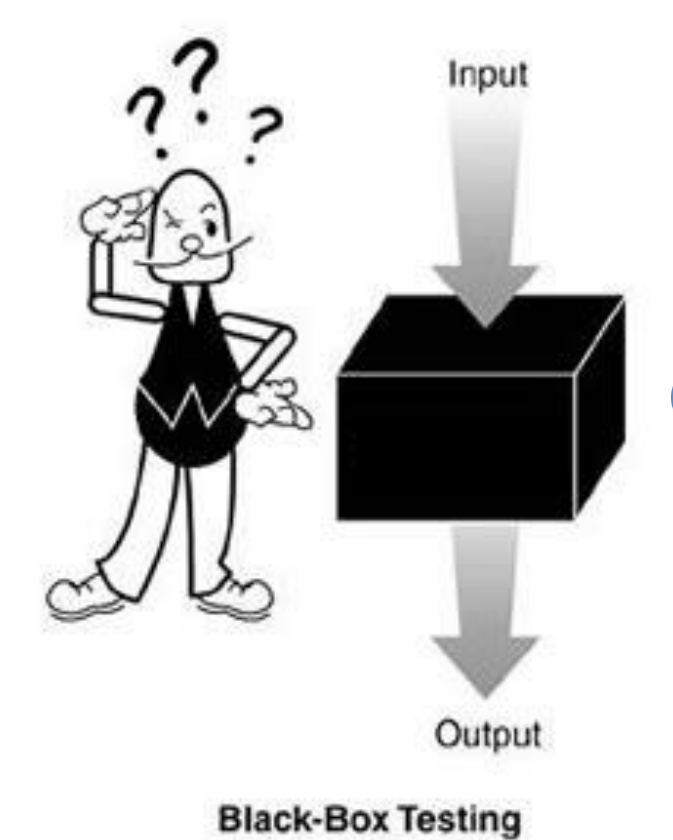

### **Display settings**

### Computer met randapparatuur FSX Add-on's

Frame rate

### Referentie instelling Scenery

- □ scenery NL2000 (V4.06)
- **FSX** instellingen van NL2000
- □ frame rate unlimited
- □ vliegveld Eelde EHGG
- **gate A11**

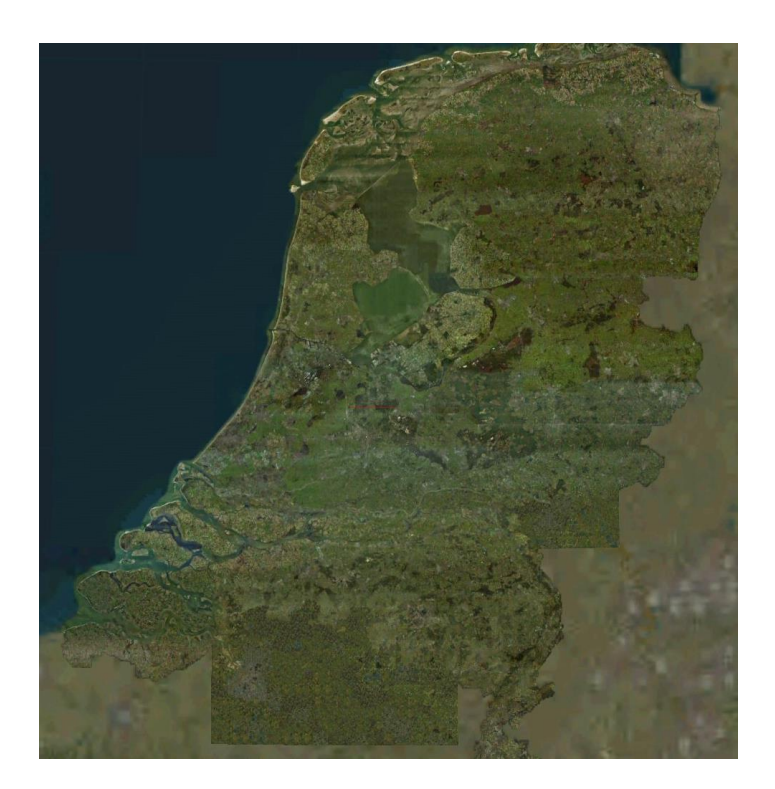

### Referentie instelling Scenery

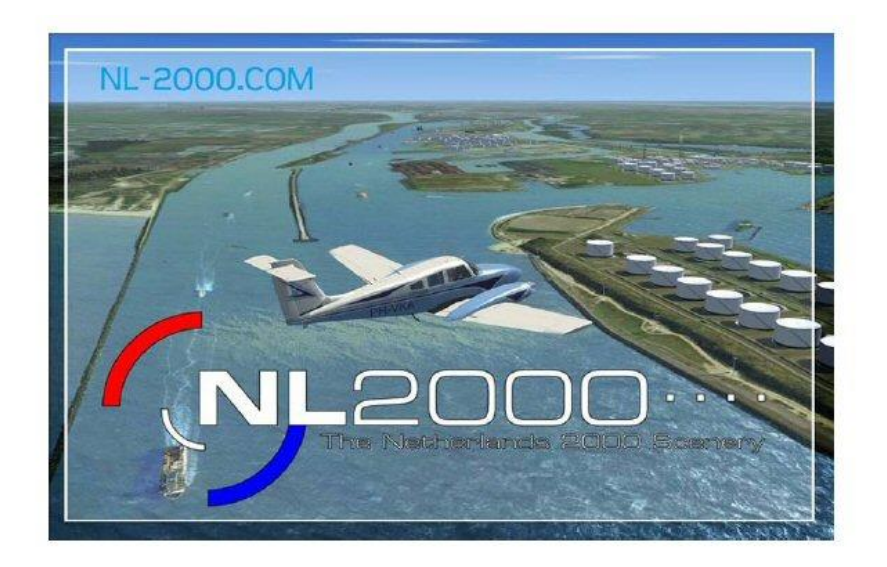

#### The Netherlands 2000 scenery, version 4.06

#### Manual

This manual describes the installation and use of The Netherlands 2000 scenery, version 4.06. To be able to use this scenery, you need Microsoft FlightSimulator X.

To enable you to fully enjoy the scenery, we advise you to carefully read the manual. If you don't follow the instructions carefully, this can cause problems with the installation or operation of Flight Simulator and deteriorate it's frame rate. Also have a look at the FAQ at <a href="https://www.nl-2000.com">www.nl-2000.com</a>

Copyright © 2010 The Netherlands 2000 Scenery Design Team This manual may only be edited by The Netherlands 2000 Scenery Design Team.

### Referentie instelling Display settings

### 5 Performance and settings of FSX

In this chapter we'd like to present some tips on using NL2000V4 with FSX.

We don't pretend that these settings should be standard, but only want to suggest a baseline for good performance. Your results may vary, depending on your system.

The tips on FSX settings that we present, are geared towards the most realistic rendering. Please note: these may influence the performance of your computer.

#### 5.1 Settings and NL2000 scenery

Let's look at some NL2000 scenery topics in more detail:

#### 5.1.1 Photo scenery

The photo scenery accounts for most of the files. It takes relatively long to load the scenery, but once it's loaded, it has a negligible effect on the frame rate. When your system is only moderately powerful, you may notice that the scenery is blurred. If you slow down, or pause the flight, the scenery becomes more detailed. During flight, these files are loaded from hard disk to memory. The hard disk is the bottle neck here. Therefore, we recommend you use a fast and defragmented hard disk with a cache of 16MB or even 32MB. We have had reports from users stating that the newer Solid State Disk performs a lot better than a normal disk. We can not recommend a USB connected external disk because of the speed of the USB interface, as well as the disks normally used in these products. HD disks with a speed of 7200 rpm will do well.

#### 5.1.2 Autogen

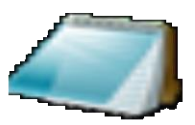

Aanbevelingen van NL2000 team ICC NL2000FpsUnlimited.CFG

### **Referentie instelling** Options / Settings / Display / Load

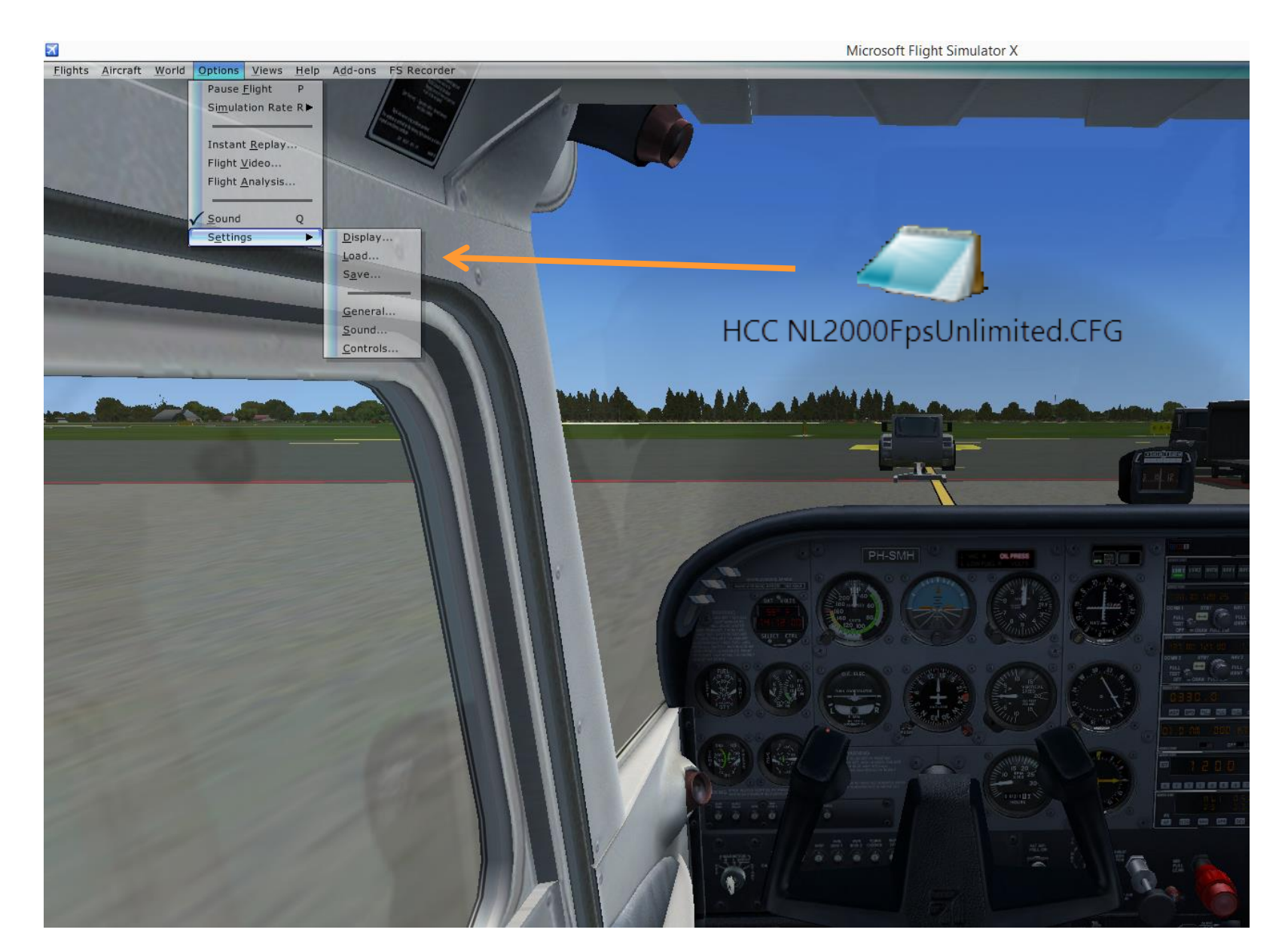

### **Referentie instelling Options / Settings / Display / GRAPHICS**

| <u>D</u> evice:                                                                                                    | Global texture resolution: Very high                                                                         |
|----------------------------------------------------------------------------------------------------|----------------------------------------------------------------------------------------------------|
| NVIDIA GeForce GTX 760M .0         Carget frame rate: Unlimited         Full screen resolution:         1280x1024x32         1360x768x32         1366x768x32         1366x768x32         1400x1050x32         1440x900x32         1600x900x32         1680x1050x32         1920x1080x32         Eiltering:         Anisotropic | <ul> <li>Preview DirectX 10</li> <li>Lens flare</li> <li>Light bloom</li> <li>Advanced animations</li> </ul> |

### **Referentie instelling Options / Settings / Display / AIRCRAFT**

| SETTINGS - DISPLAY                                                                                                    |                                                                                                    |
|----------------------------------------------------------------------------------------------------|----------------------------------------------------------------------------------------------------|
| GRAPHICS       AIRCRAFT       SCENER         Global settings:       Ultra High         Cockpit settings       Default cockpit view       Image: Setting setting settin | WEATHER       TRAFFIC         Reset Defaults         Exterior settings         Image: A construction of the set of the set o |
| 1                                                                                                    | HELP CANCEL OK                                                                                                    |

### **Referentie instelling Options / Settings / Display / SCENERY**

| SETTINGS - DISPLAY              |                                     |
|---------------------------------|-------------------------------------|
| GRAPHICS AIRCRAFT SCENERY       | WEATHER TRAFFIC                     |
| <u>G</u> lobal settings: Custom | Reset Defaults                      |
| C Terrain and water             | C Scenery objects                   |
| Level of detail radius: Medium  | Scenery complexity: Extremely dense |
|                                 |                                     |
| Mesh <u>c</u> omplexity: 60     | Autogen density: Very dense         |
|                                 |                                     |
| Mesh resolution: 19 m           | Ground scenery s <u>h</u> adows     |
|                                 | 215 10 1279                         |
| Texture resolution: 30 cm       |                                     |
|                                 |                                     |
| Water effects: Low 2.x          | Special effects detail: Medium      |
|                                 |                                     |
| Land detail textures            |                                     |
|                                 |                                     |
| J                               |                                     |
|                                 |                                     |
|                                 |                                     |
|                                 | HELP CANCEL OK                      |

### **Referentie instelling Options / Settings / Display / WEATHER**

| SETTINGS - DISPLAY                                 |                                |
|----------------------------------------------------|--------------------------------|
| GRAPHICS Y AIRCRAFT Y SCENER)                      | WEATHER TRAFFIC                |
| Global settings: Custom                            | Reset Defaults                 |
| Vieual eattinge                                    |                                |
| Cloud draw distance: 70mi / 112km                  | - Cloud detail                 |
|                                                    |                                |
| Thermal visualization:                             | O Detailed clouds              |
| None                                               | Cloud coverage density: Medium |
|                                                    |                                |
|                                                    | L                              |
| Cincil Alex                                        |                                |
| Download winds aleft data with real world weather  |                                |
| Disable turbulence and thermal effects on aircraft |                                |
|                                                    |                                |
| Rate at which weather changes over time: No change |                                |
| Ųŧ                                                 | I.p.v. Medium                  |
|                                                    |                                |
|                                                    |                                |
| 428                                                |                                |
|                                                    |                                |

## Referentie instelling

### **Options / Settings / Display / TRAFFIC**

| <u>G</u> lobal settings: <b>Custom</b>           |                                              | <u>R</u> eset Defaults                                                               |
|--------------------------------------------------|----------------------------------------------|--------------------------------------------------------------------------------------|
| Aviation traffic Airline traffic density (%): 21 | Aircraft labels                              | Tail <u>n</u> umber                                                                  |
| Airport vehicle density: Low                     | Manufacturer<br>Model<br>Label color:<br>Red | <ul> <li>Distance</li> <li>Altitude</li> <li>Cycle rate:</li> <li>seconds</li> </ul> |
| Land and sea traffic<br>Road vehicles (%): 19    | Ships and ferries (%): 15                    | Leisure <u>b</u> oats (%): 14                                                        |
|                                                  | (mumu)                                       |                                                                                      |

### **Referentie vlucht**

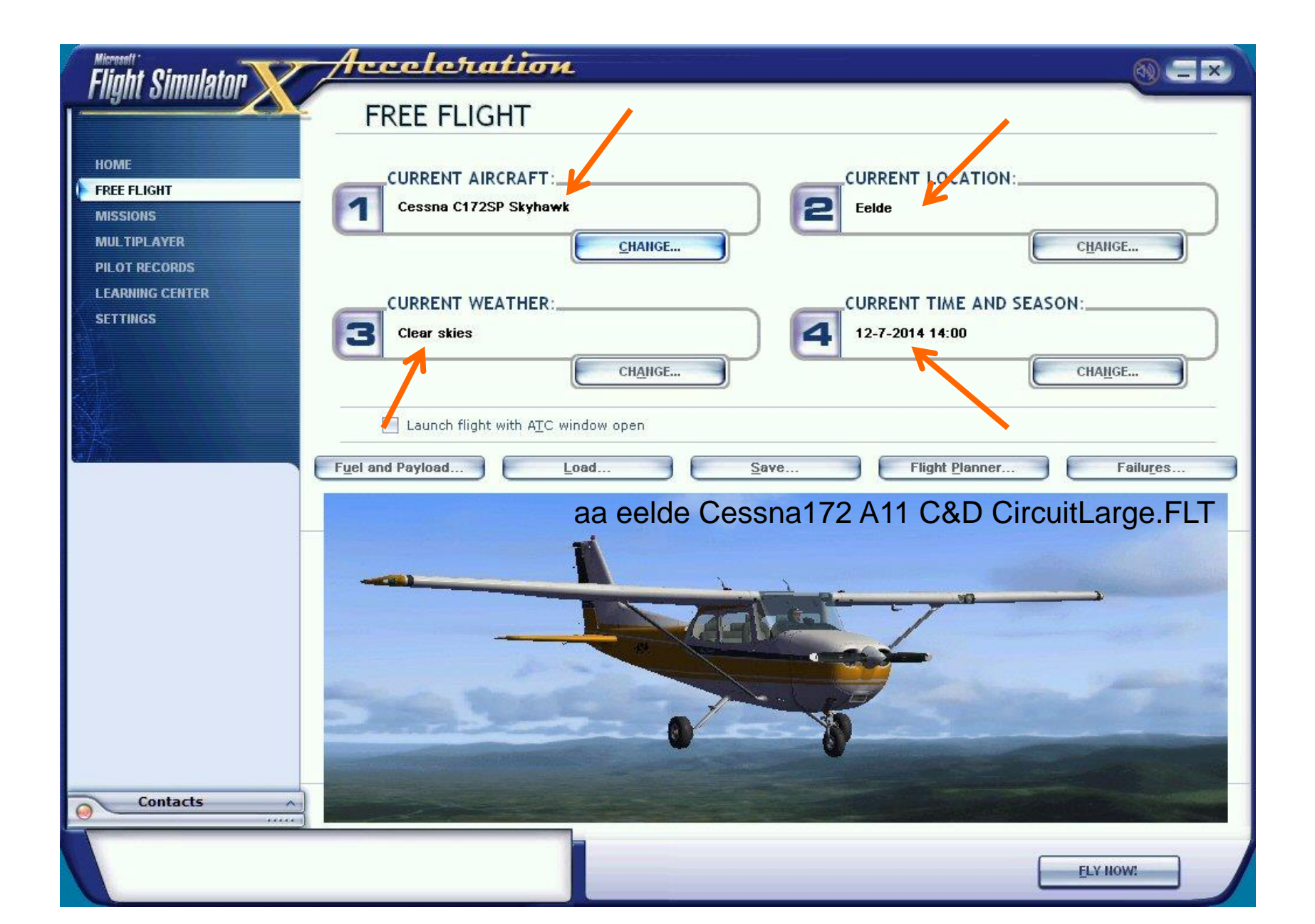

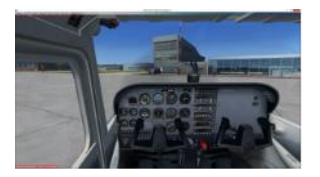

### **Referentie vlucht Cockpit view: Virtual Cockpit, 0.3 Zoom**

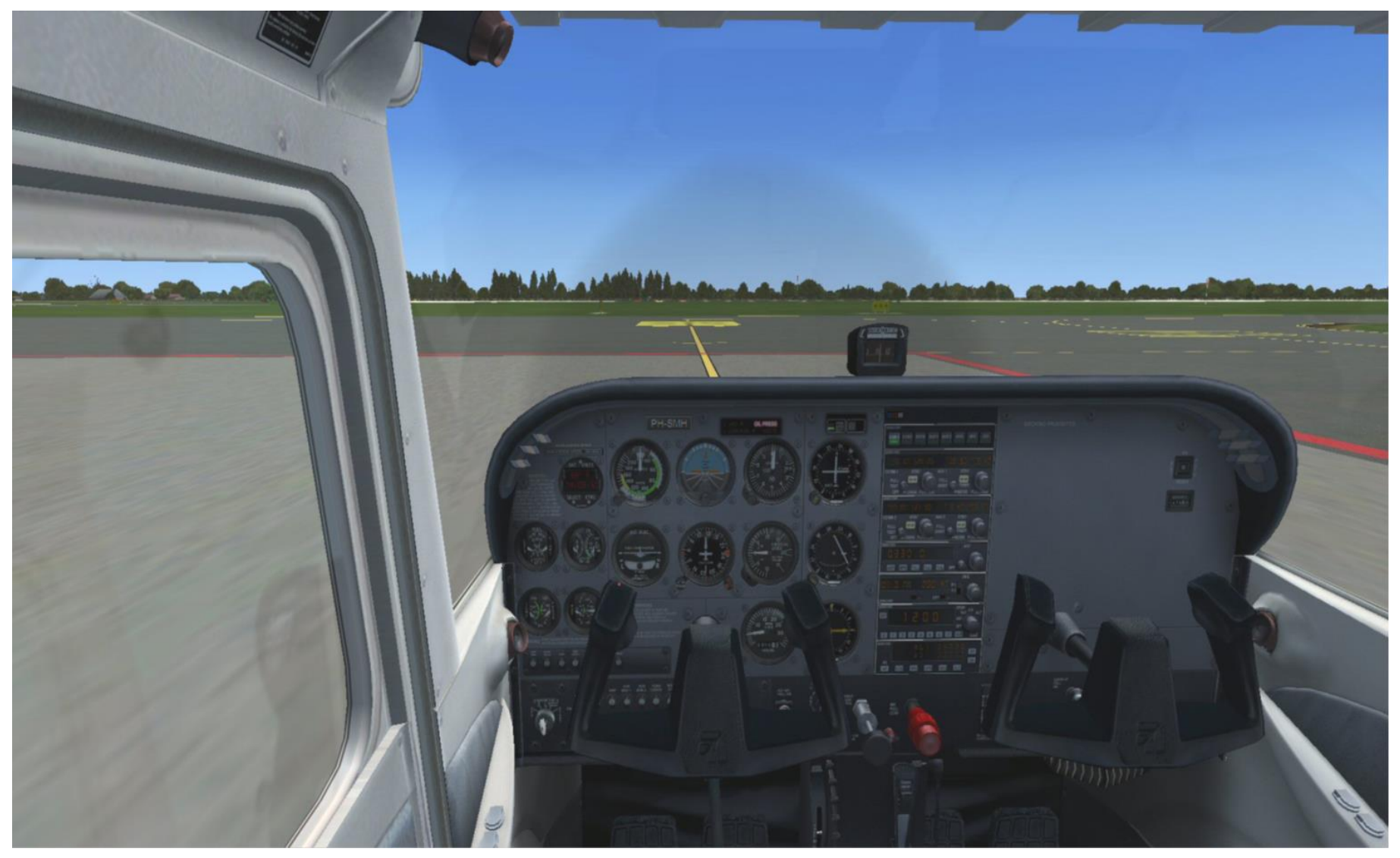

F9: Virtual Cockpit, Ctrl Space: eye point reset

### **Referentie vlucht Outside view: Locked Spot**

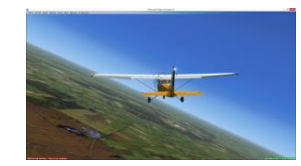

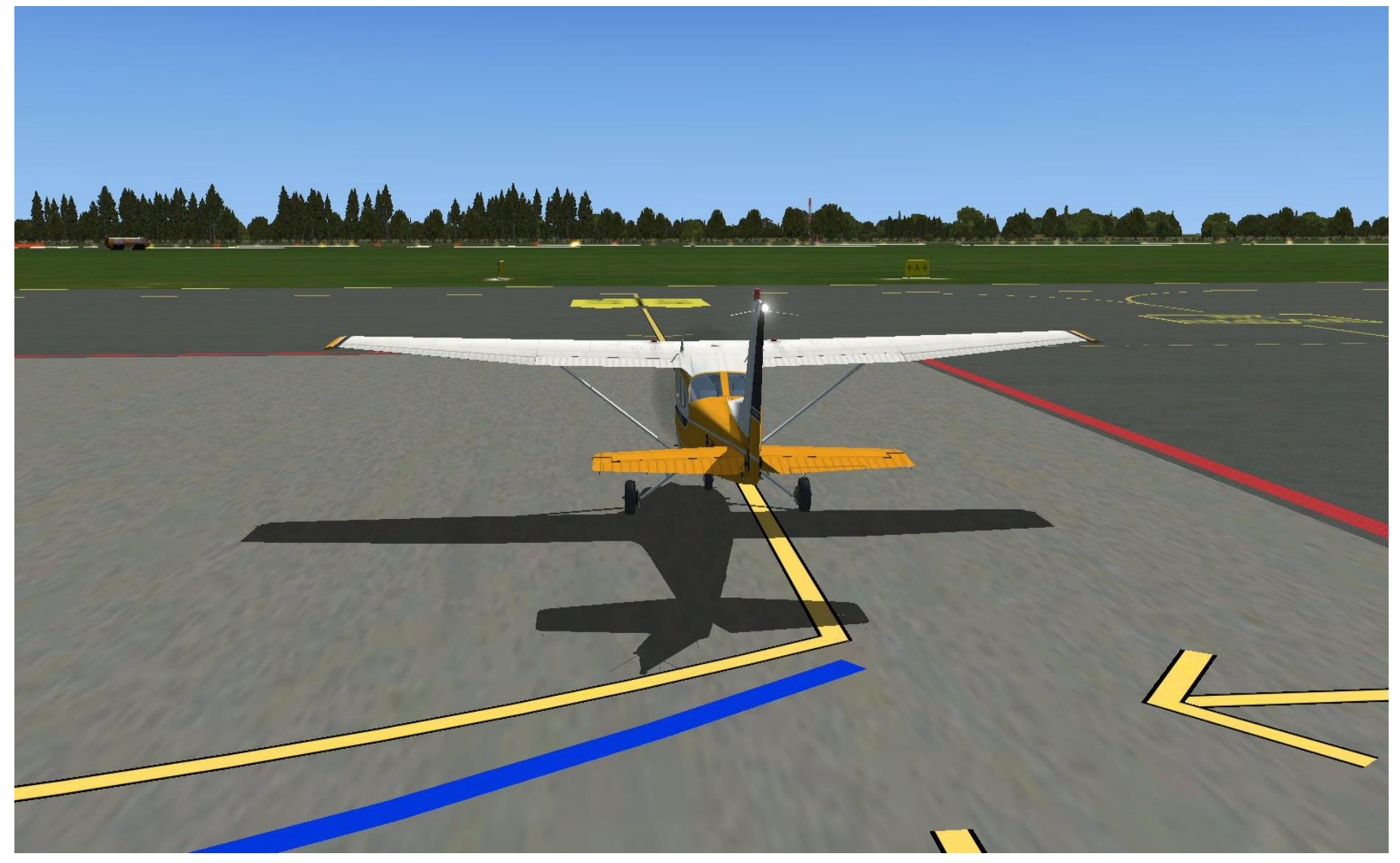

#### F11: Locked spot, Ctrl Space: eye point reset

Referentie vlucht Vliegplan

- **Start EHGG Gate A11**
- □ taxi via TwA naar holding RW23
- □ take off Rw23 climb to 5000 ft altitude
- waypoints: VZ, Eh527 (Smilde), Eh539 (Gieten),
   Eh536 (Noordbroek), SO, EEL, GG
- **Descent and landing Rw23**
- □ taxi via RW01, TwA, TwG naar Apron B

### Referentie vlucht Vliegplan in PlanG

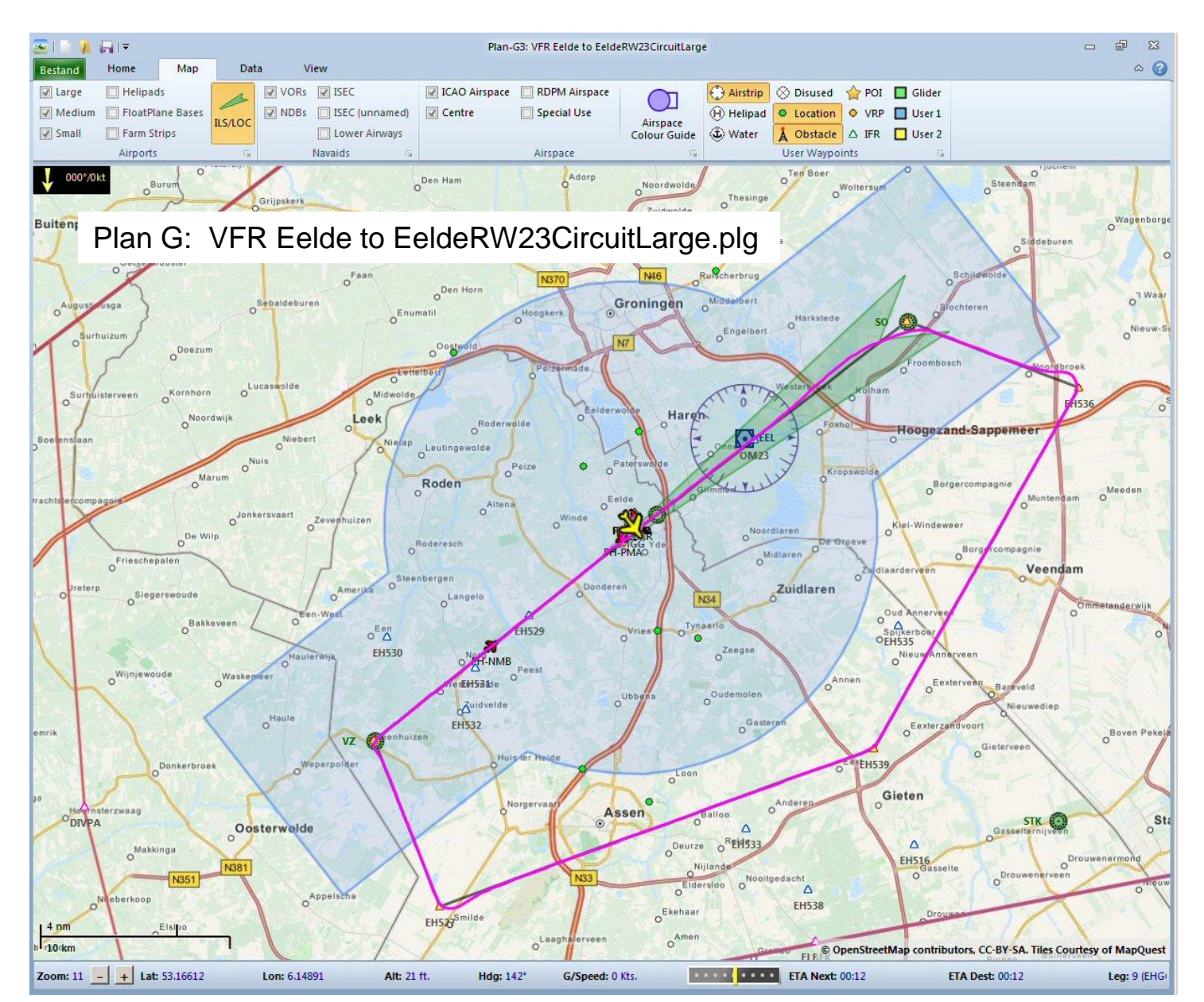

### **Referentie vlucht** Vliegplan in FSTramp

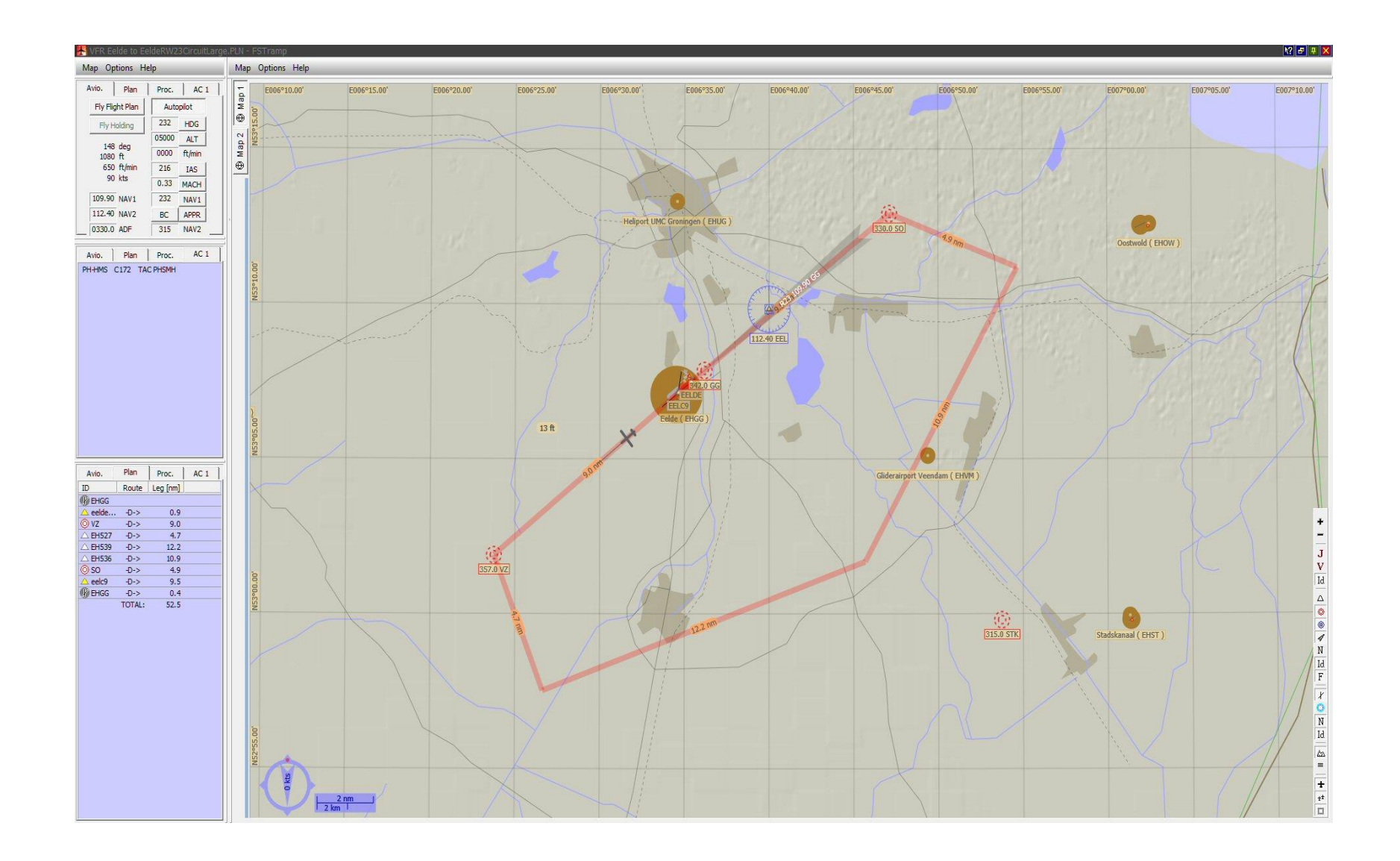

### Referentie vlucht Meting Frame rate m.b.v. FRAPS

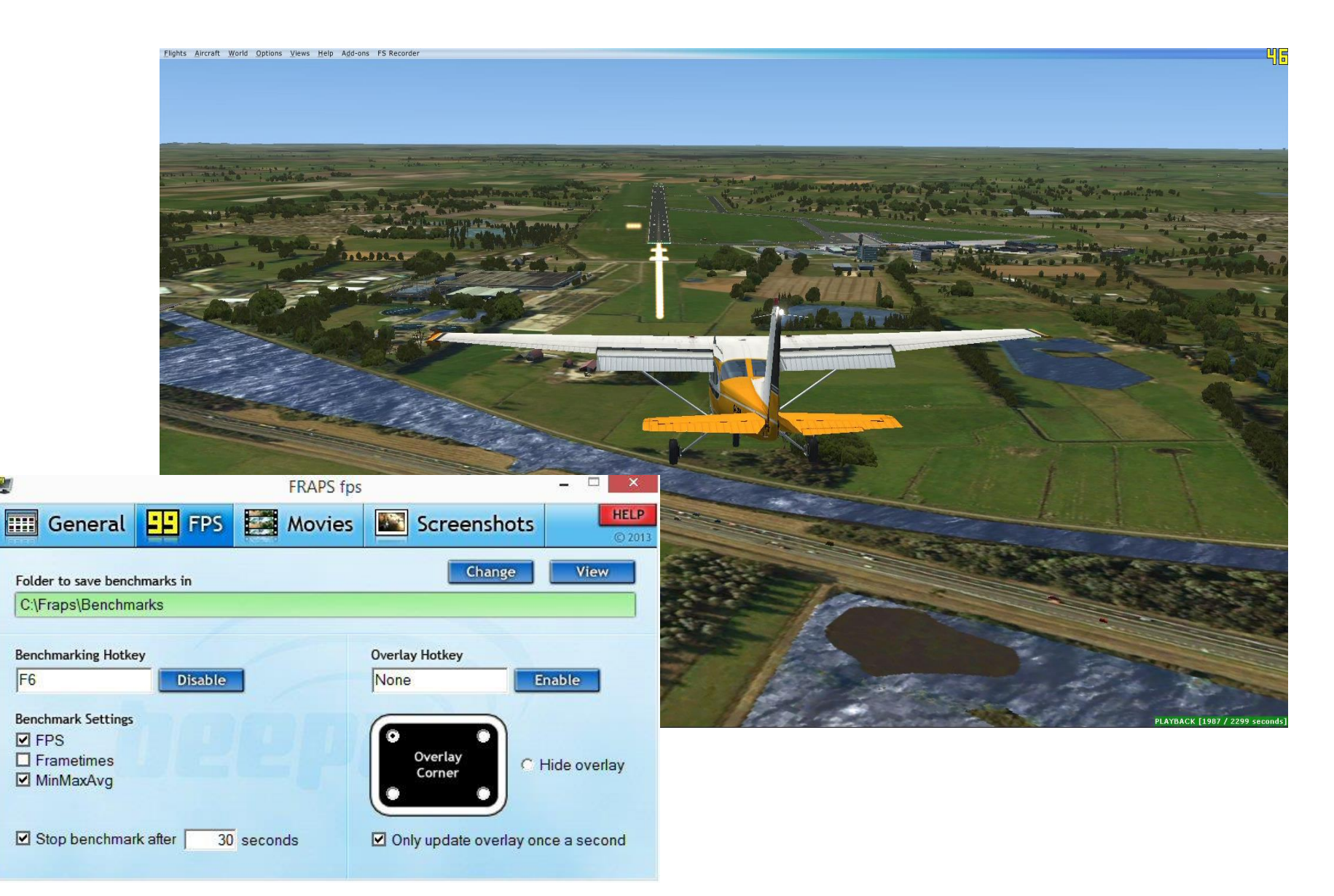

### **Referentie vlucht**

#### Meting Frame rate m.b.v. FRAPS

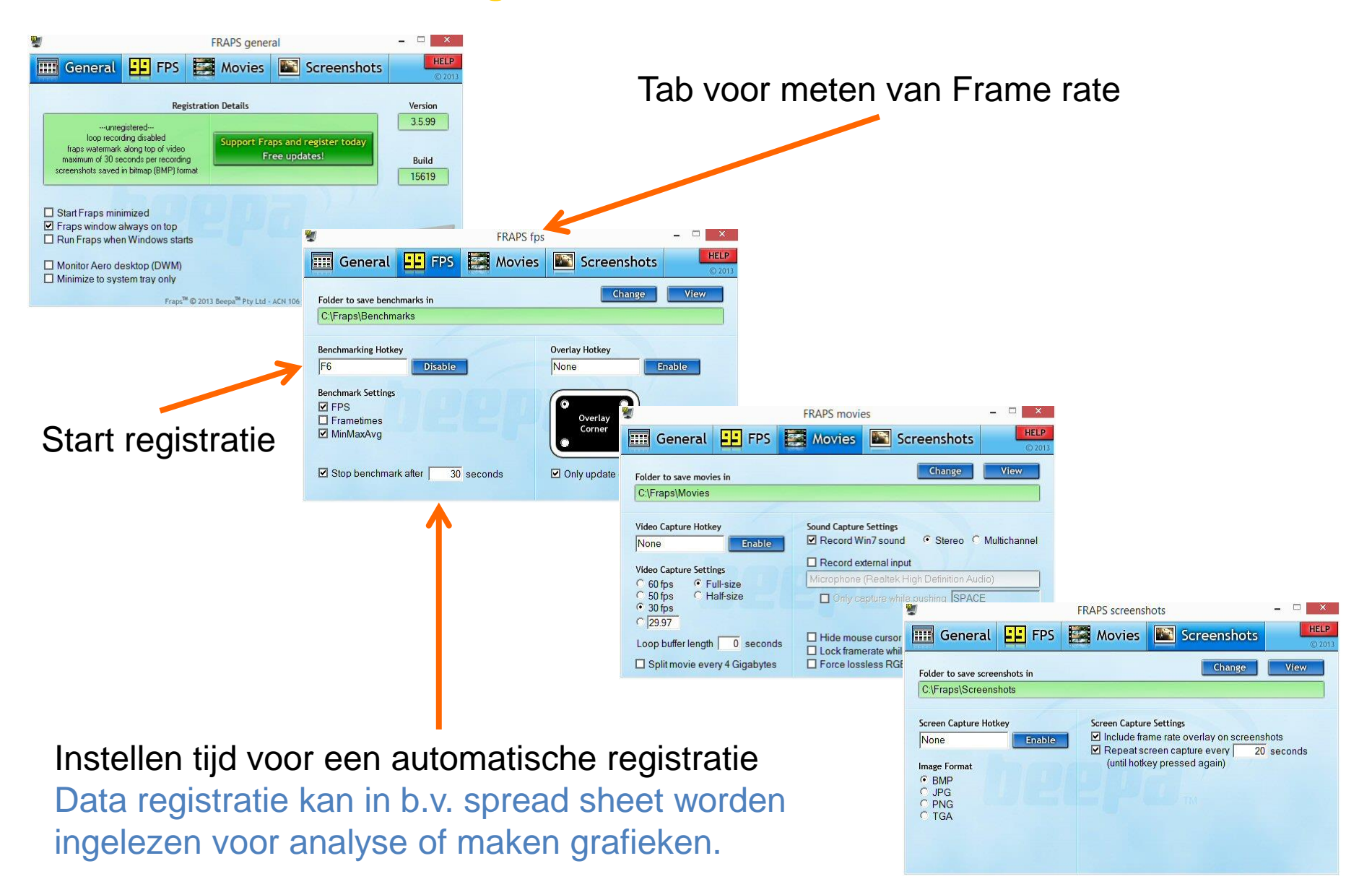

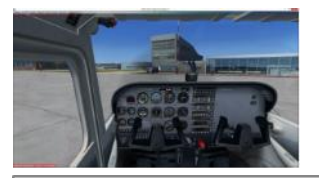

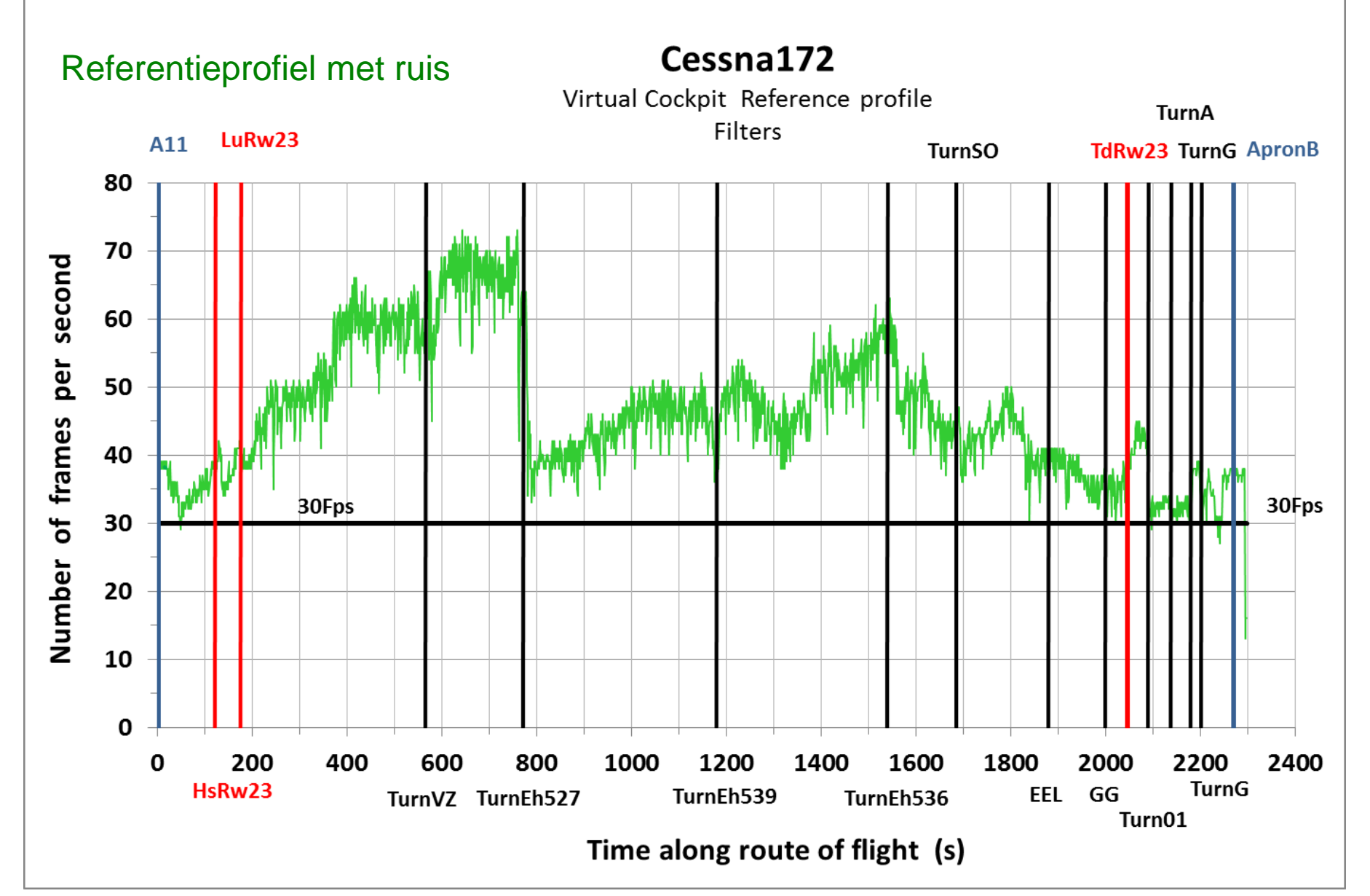

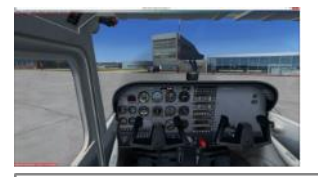

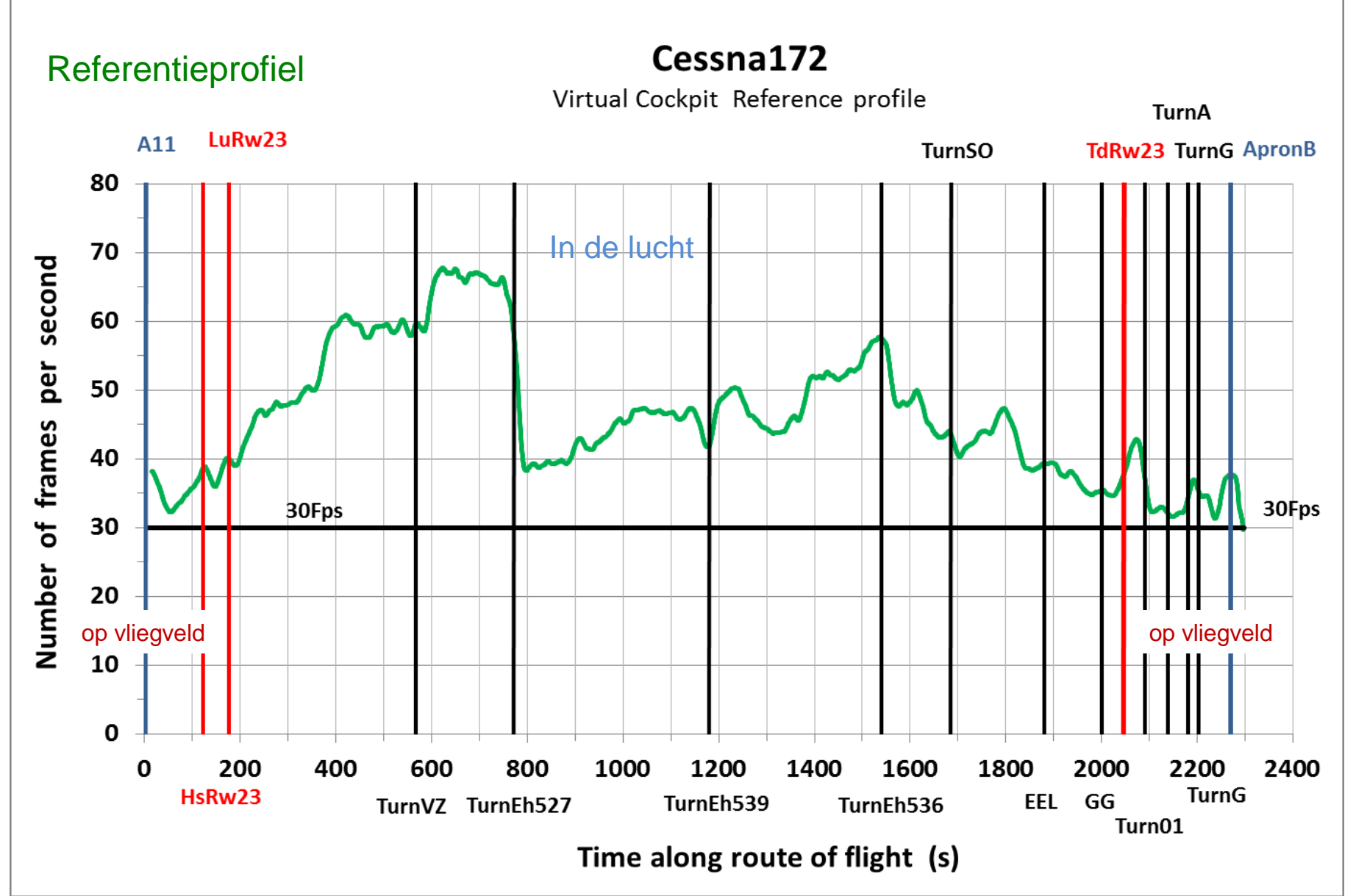

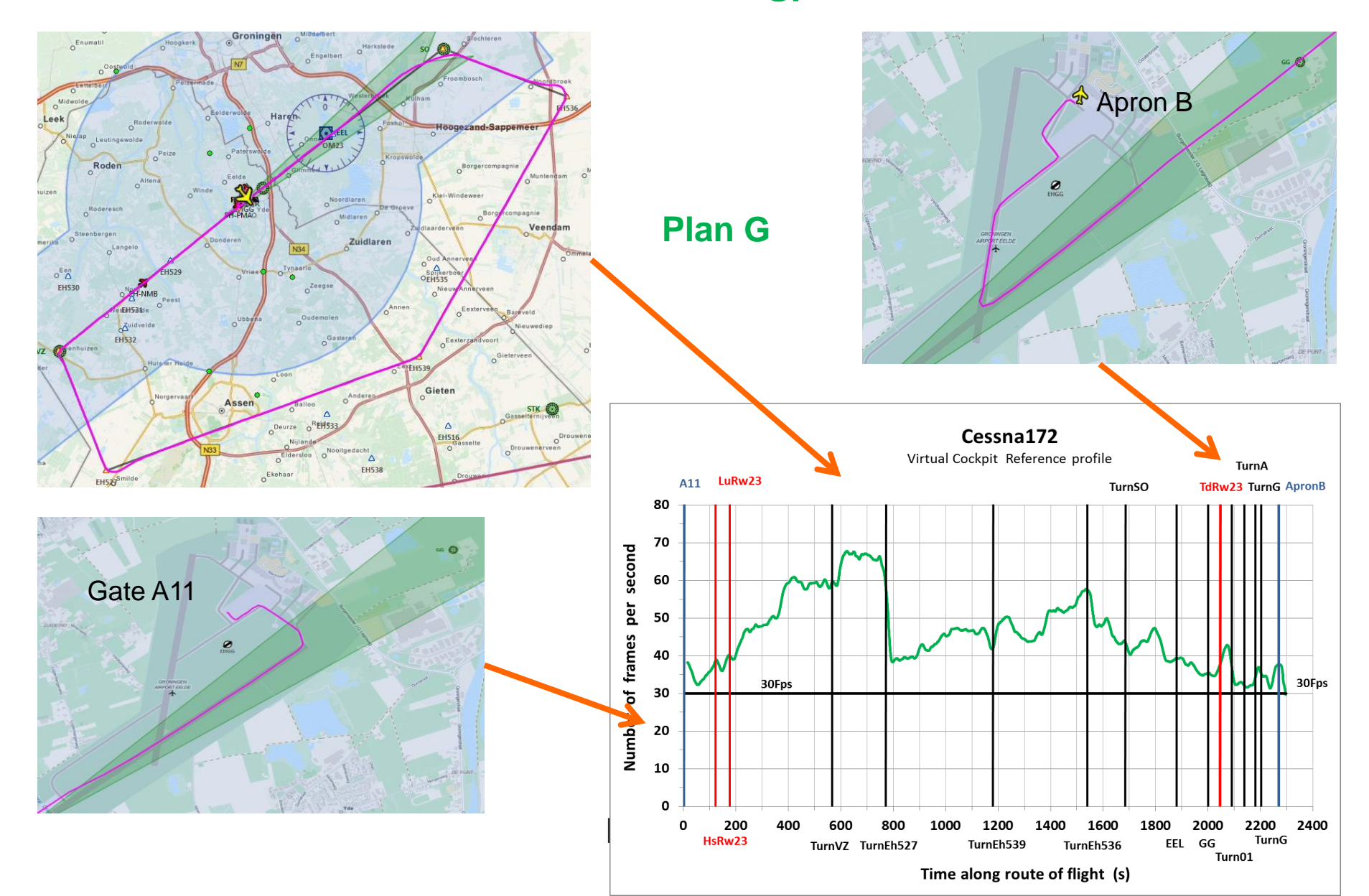

### Referentie vlucht Vliegplan met FS Recorder opnemen en afspelen

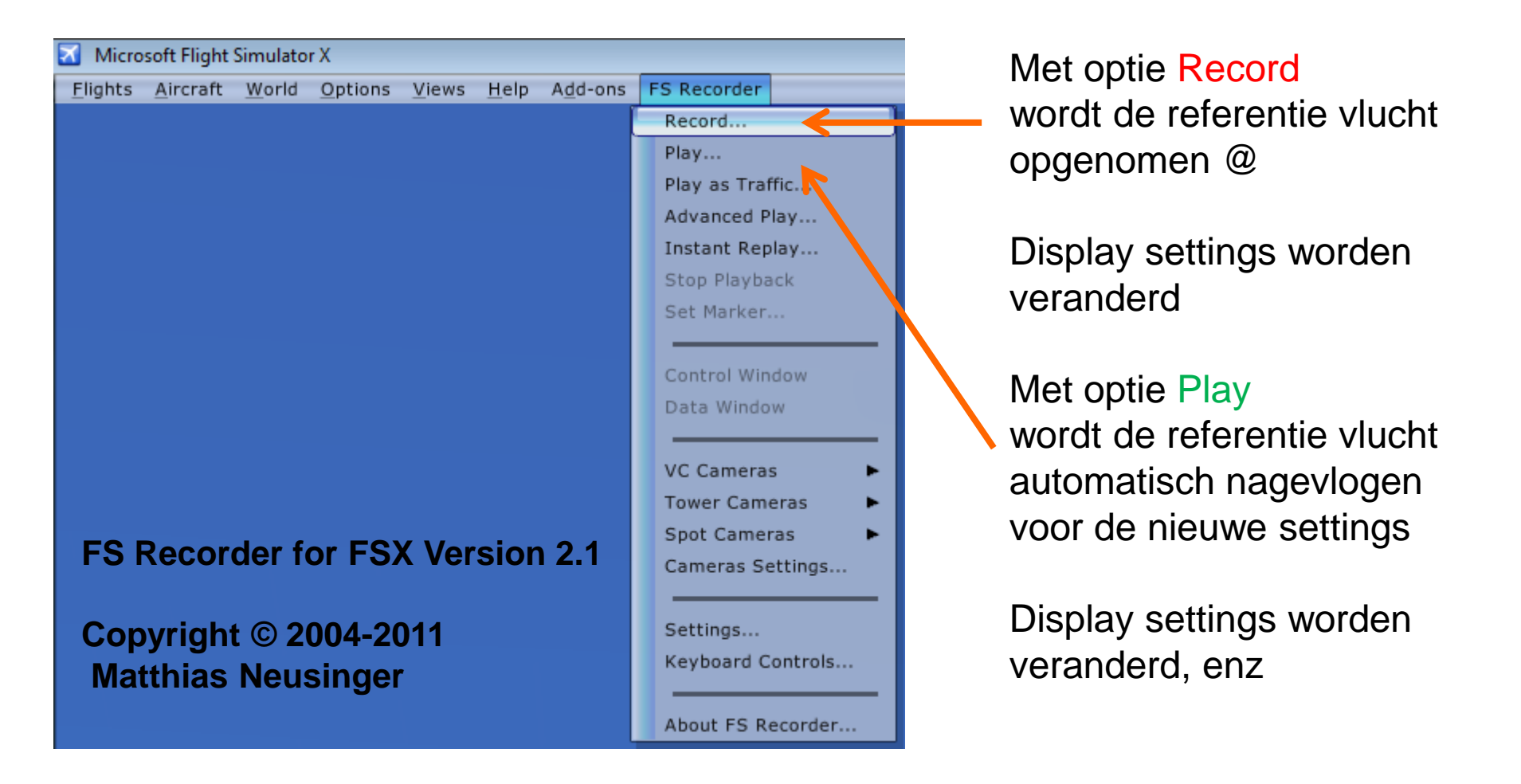

@ FSRecorder\_2014-05-15\_18-15-08\_0895CessnaLargeCircuit.frc

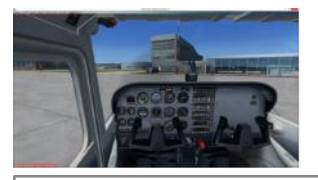

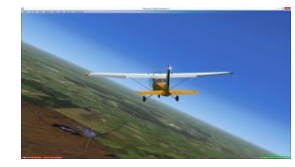

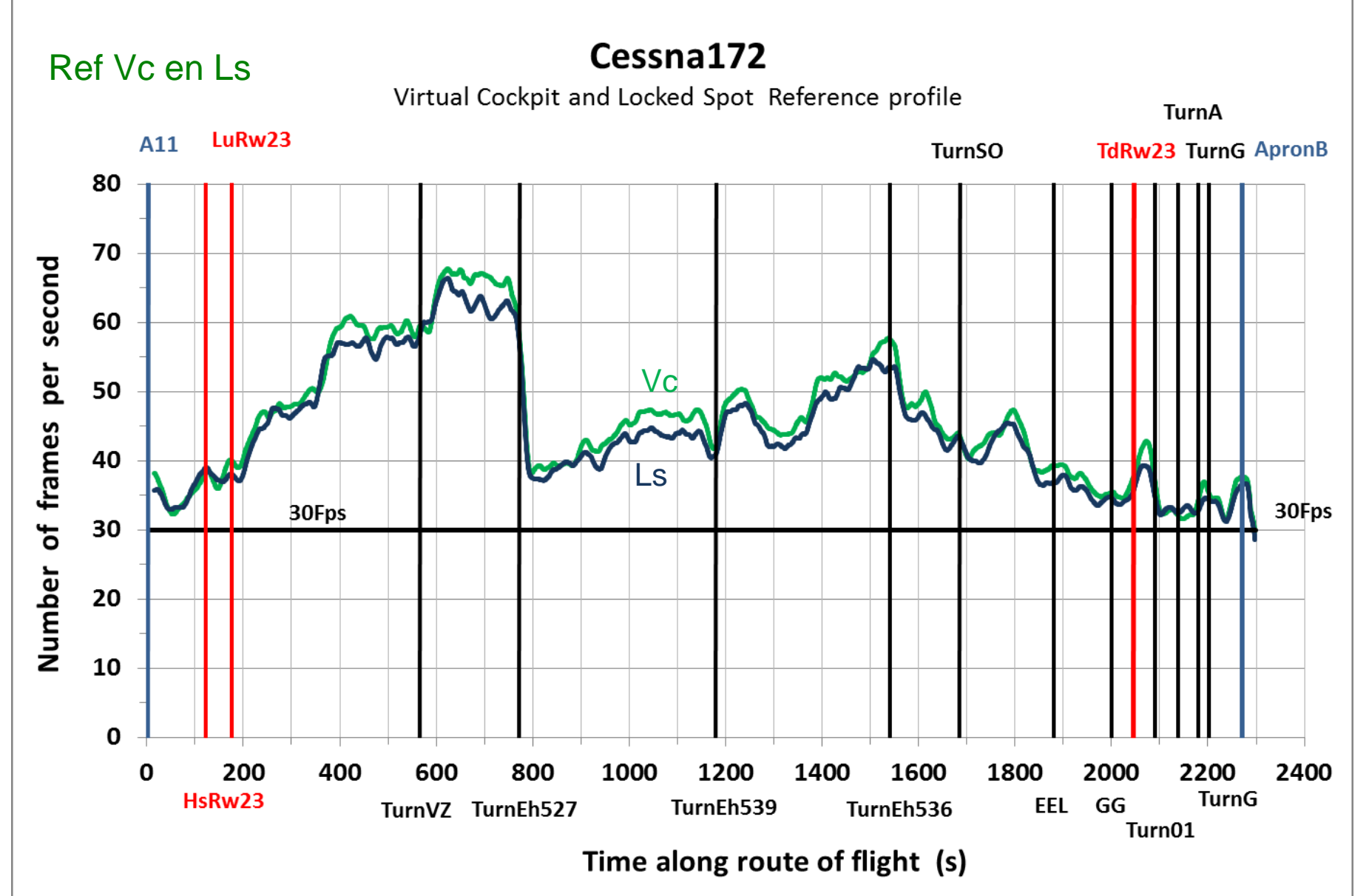

### **Referentie instelling** Options / Settings / Display / GRAPHICS

| evice-specific options       | Global options                       |
|------------------------------|--------------------------------------|
| Device:                      | Global texture resolution: Very high |
| NVIDIA GeForce GTX 760M .0   |                                      |
| Target frame rate: Unlimited | Preview DirectX 10                   |
|                              | Lens flare                           |
| Full screen resolution:      | Light <u>b</u> loom                  |
| 1280×1024×32<br>1360×768×32  | Advanced animations                  |
| 1366×768×32<br>1400×1050×32  |                                      |
| 1440×900×32                  | Informational text                   |
| 1680×1050×32                 | Ontinuous                            |
| 1920×1080×32                 | Single line                          |
| Filtering: Anisotronic       |                                      |
| Entering, Anisotropic        |                                      |
| Filtering: Anisotropic       |                                      |

### Gewijzigde instelling Frame rate vliegplan

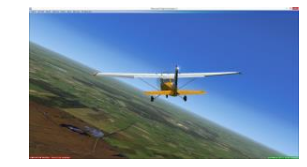

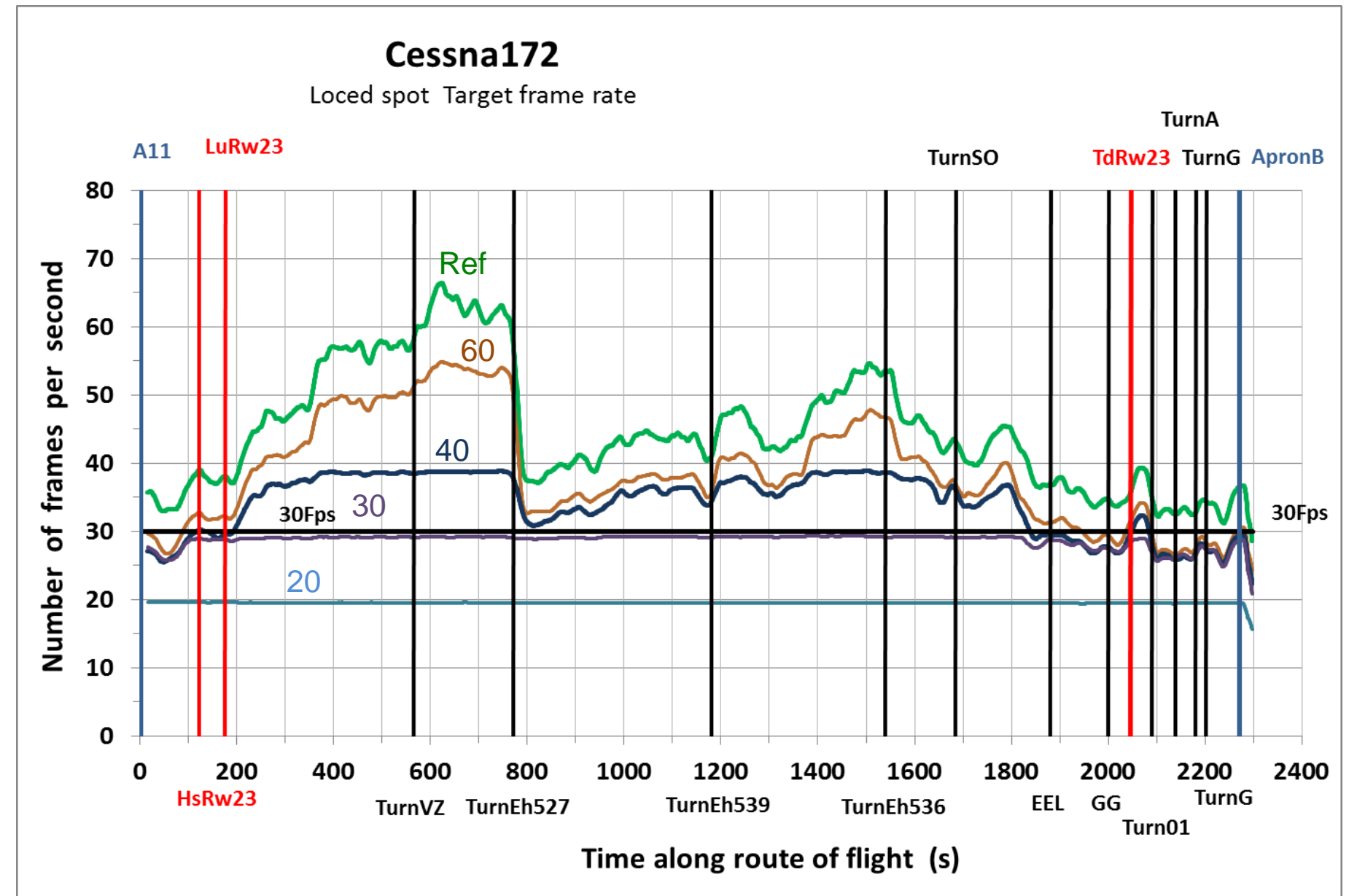

### **Referentie instelling** Options / Settings / Display / SCENERY

| SETTINGS - DISPLAY             |                                     |
|--------------------------------|-------------------------------------|
| GRAPHICS AIRCRAFT SCENERY      | WEATHER TRAFFIC                     |
| Global settings: Custom        | Reset Defaults                      |
| C Terrain and water            | C Scenery objects                   |
| Level of detail radius: Medium | Scenery complexity: Extremely dense |
|                                |                                     |
| Mesh complexity: 60            | Autogen density: Very dense         |
|                                |                                     |
| Mesh resolution: 19 m          | Ground scenery shadows              |
|                                |                                     |
| Texture resolution: 30 cm      |                                     |
|                                |                                     |
| Water effects: Low 2.x         | Special effects detail: Medium      |
|                                |                                     |
| 🗹 Land detail textures         |                                     |
|                                |                                     |
|                                |                                     |
|                                |                                     |
|                                |                                     |
|                                |                                     |
|                                | HELP CANCEL OK                      |

### Gewijzigde instelling Frame rate vliegplan

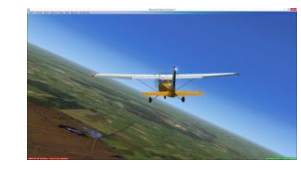

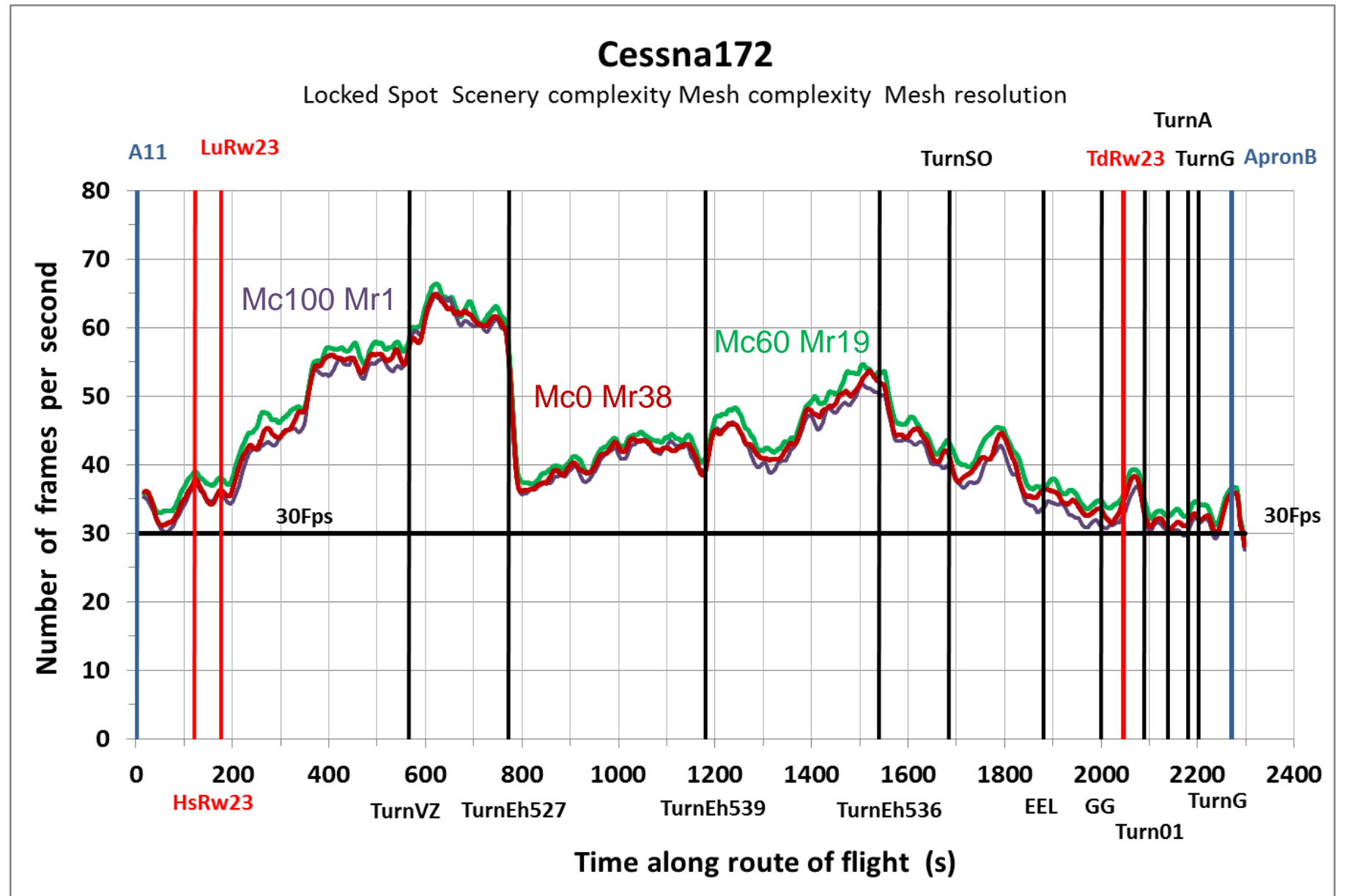

### **Referentie instelling** Options / Settings / Display / SCENERY

| SETTINGS - DISPLAY             |                                              |
|--------------------------------|----------------------------------------------|
| GRAPHICS AIRCRAFT SCENERY      | WEATHER TRAFFIC                              |
| Global settings: Custom        | <u>R</u> eset Defaults                       |
| C Terrain and water            | C Scenery objects                            |
| Level of detail radius: Medium | Scenery comple <u>x</u> ity: Extremely dense |
| Mesh <u>c</u> omplexity: 60    | Autogen density: Very dense                  |
| Mesh resolution: 19 m          | Ground scenery s <u>h</u> adows              |
| Texture resolution: 30 cm      |                                              |
| Water effects: Low 2.x         | Special effects detail: Medium               |
| 🗹 Land detajl textures         |                                              |
|                                |                                              |
|                                |                                              |
|                                | HELP CANCEL OK                               |

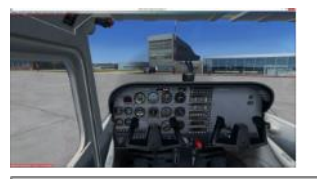

### Gewijzigde instelling Frame rate vliegplan

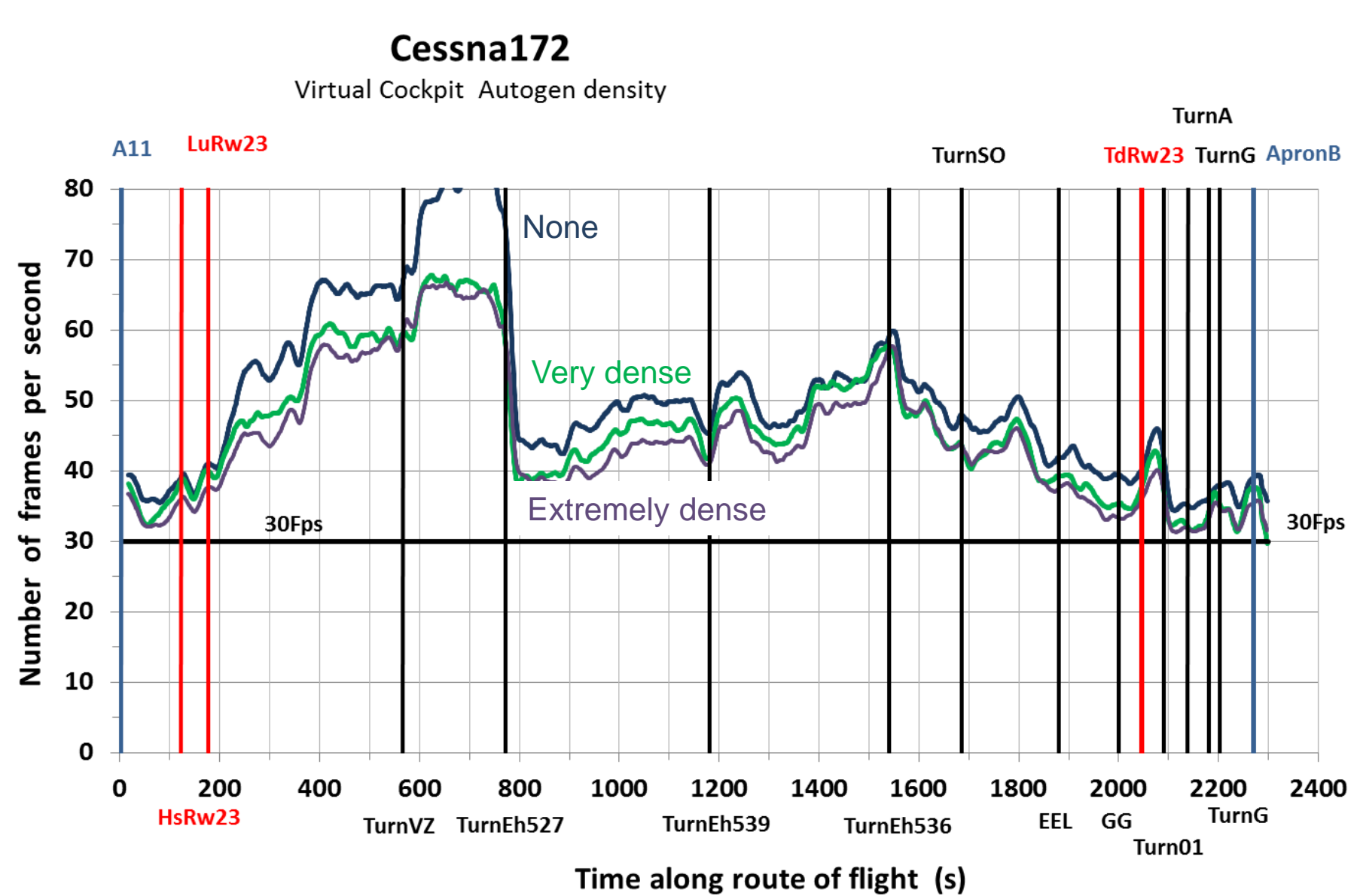

## Samenvatting (1)

### ☐ Frame rate

zo ongeveer afhankelijk van alles rondom computer en FSX

- Black box benadering bruikbaar om effecten van FSX display settings te bestuderen
- Referentie vlucht met referentie vluchtplan nodig om mee te kunnen vergelijken
- Target frame rate Unlimited setting geeft hoogste Frame rates
- Mesh complexity en Mesh resolution settings geen invloed op Frame rates

### Autogen density weinig verschil in Frame rate tussen Very dense en Extremely dense

### **Referentie instelling** Options / Settings / Display / SCENERY

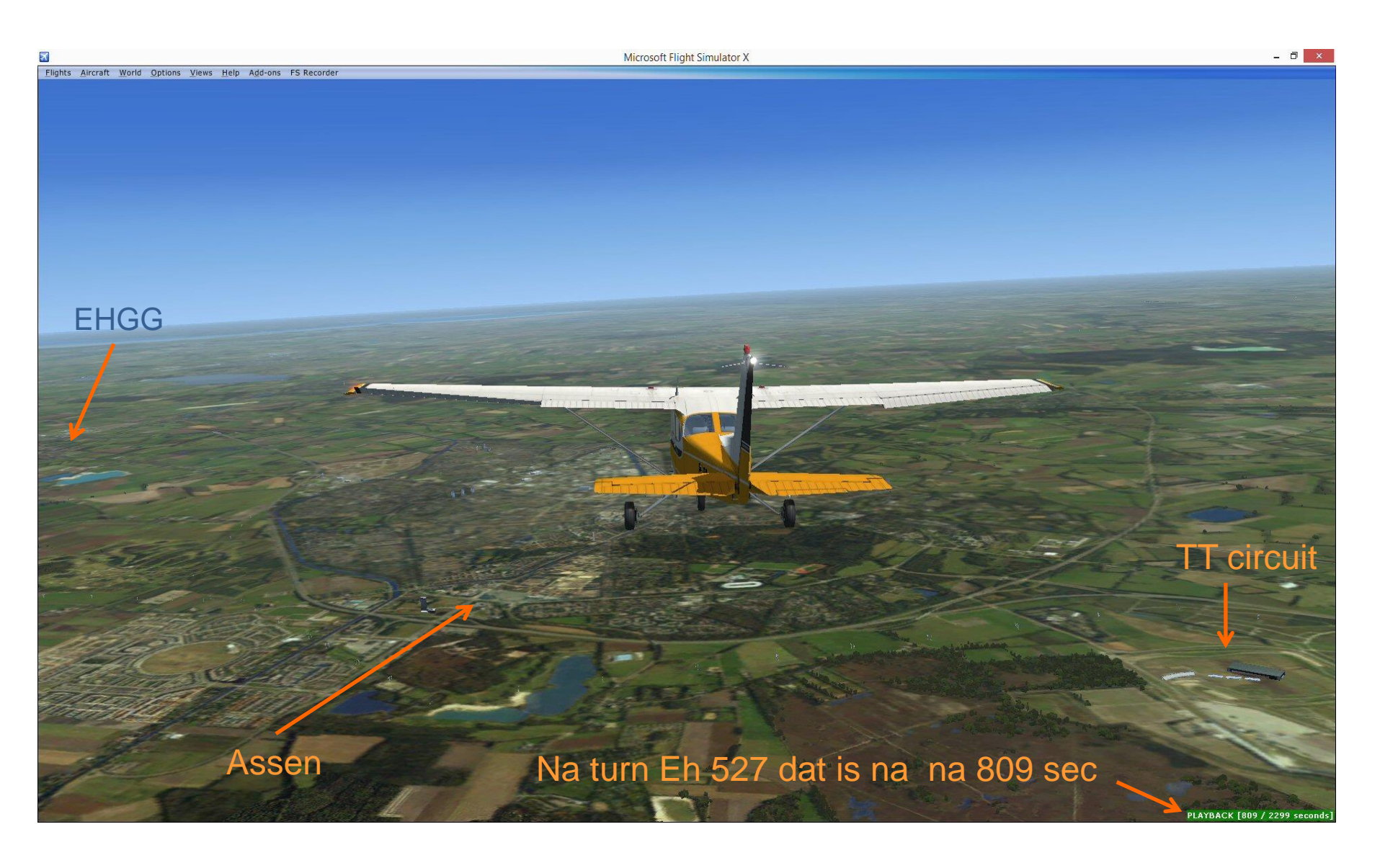

### **Referentie vlucht**

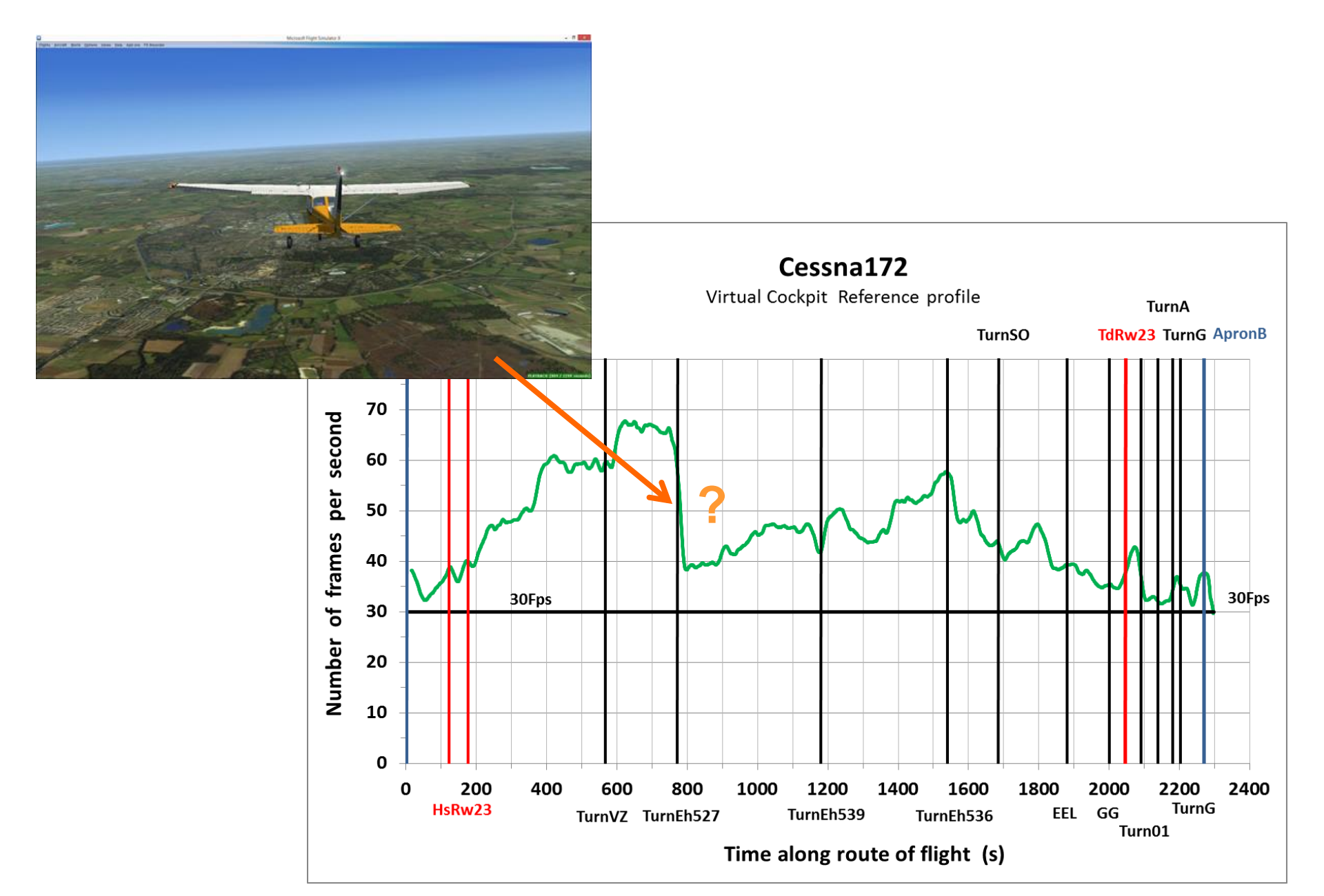

### **Referentie instelling** Options / Settings / Display / SCENERY

| SETTINGS - DISPLAY                     |                                     |
|----------------------------------------|-------------------------------------|
|                                        | WEATHER TRAFFIC                     |
| <u>G</u> lobal settings: <b>Custom</b> | Reset Defaults                      |
| C Terrain and water                    | Scenery objects                     |
| Level of detail radius: Medium         | Scenery complexity: Extremely dense |
|                                        |                                     |
| Mesh complexity: 60                    | Autogen density: Very dense         |
| Mesh resolution: 19 m                  | Cround conners chadawa              |
|                                        |                                     |
| Texture resolution: 30 cm              |                                     |
| Water effects: Low 2 x                 | Special effects detail: Medium      |
|                                        |                                     |
| 🖌 Land detail textures                 |                                     |
|                                        |                                     |
|                                        |                                     |
|                                        |                                     |
|                                        |                                     |
|                                        | HELP CANCEL OK                      |

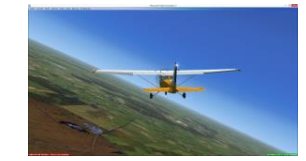

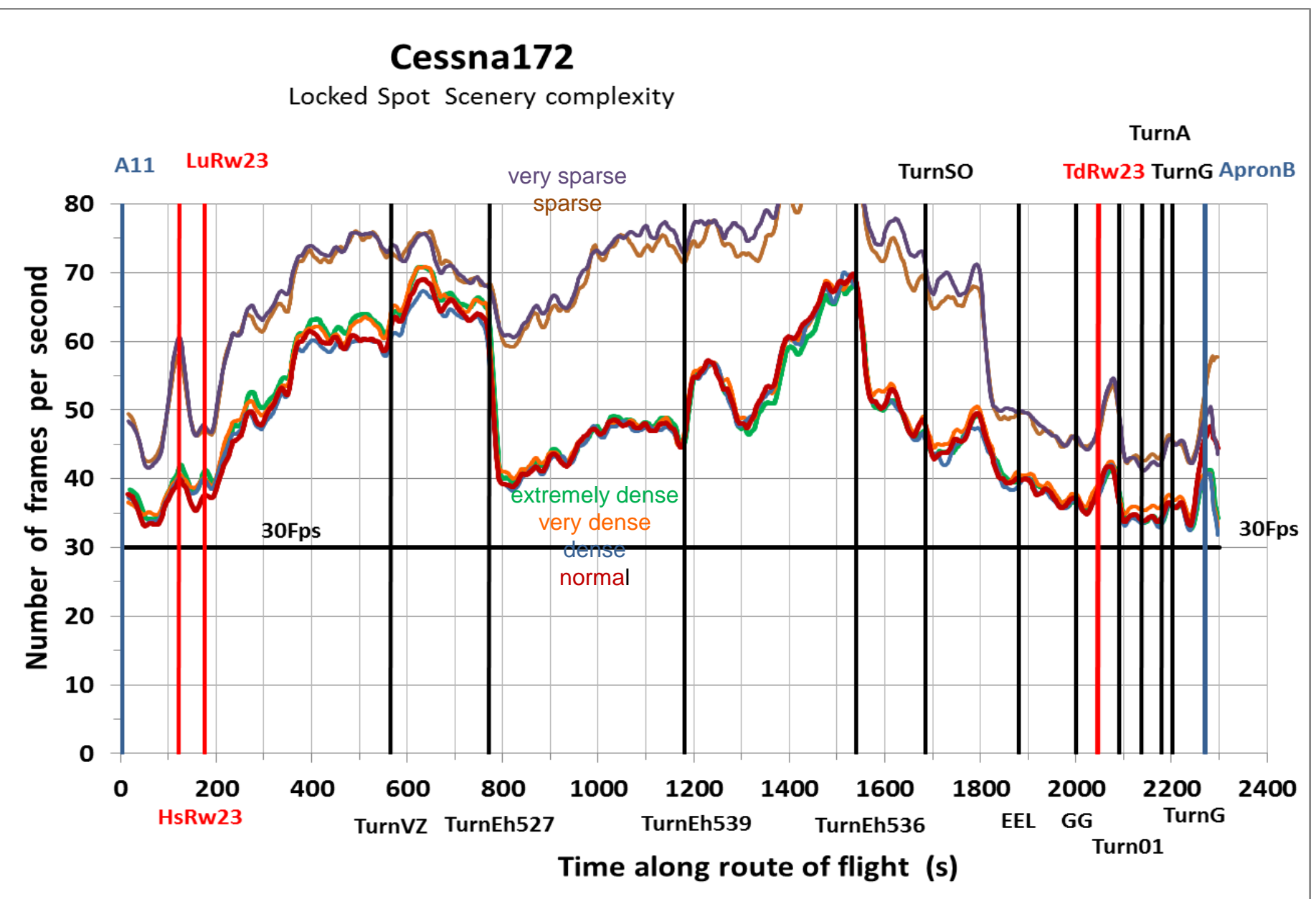

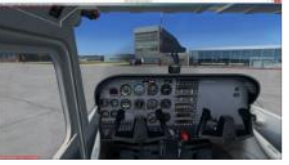

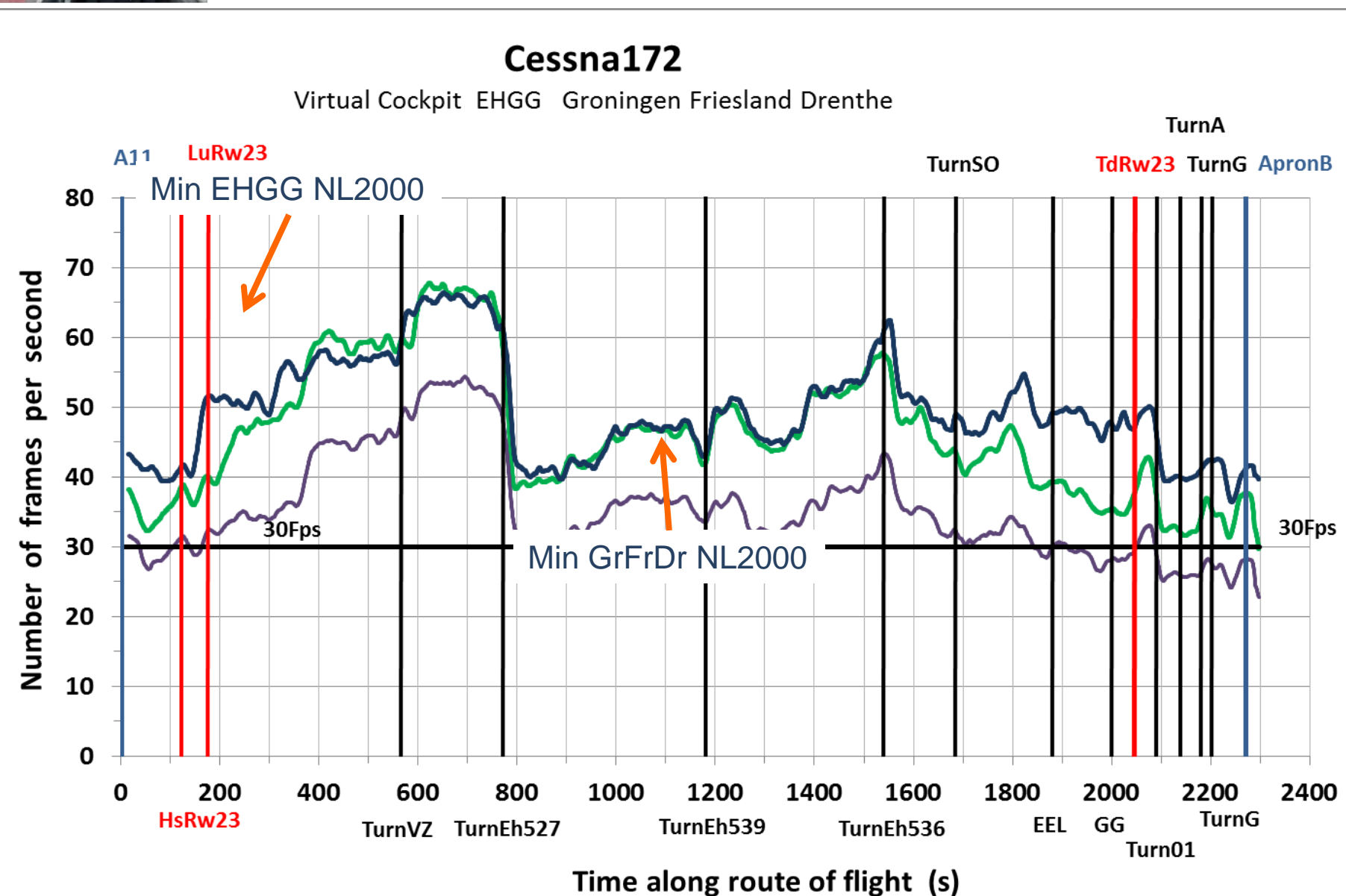

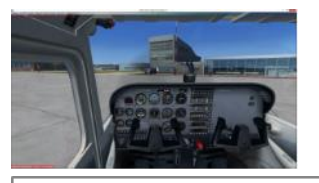

#### Cessna172

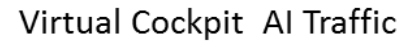

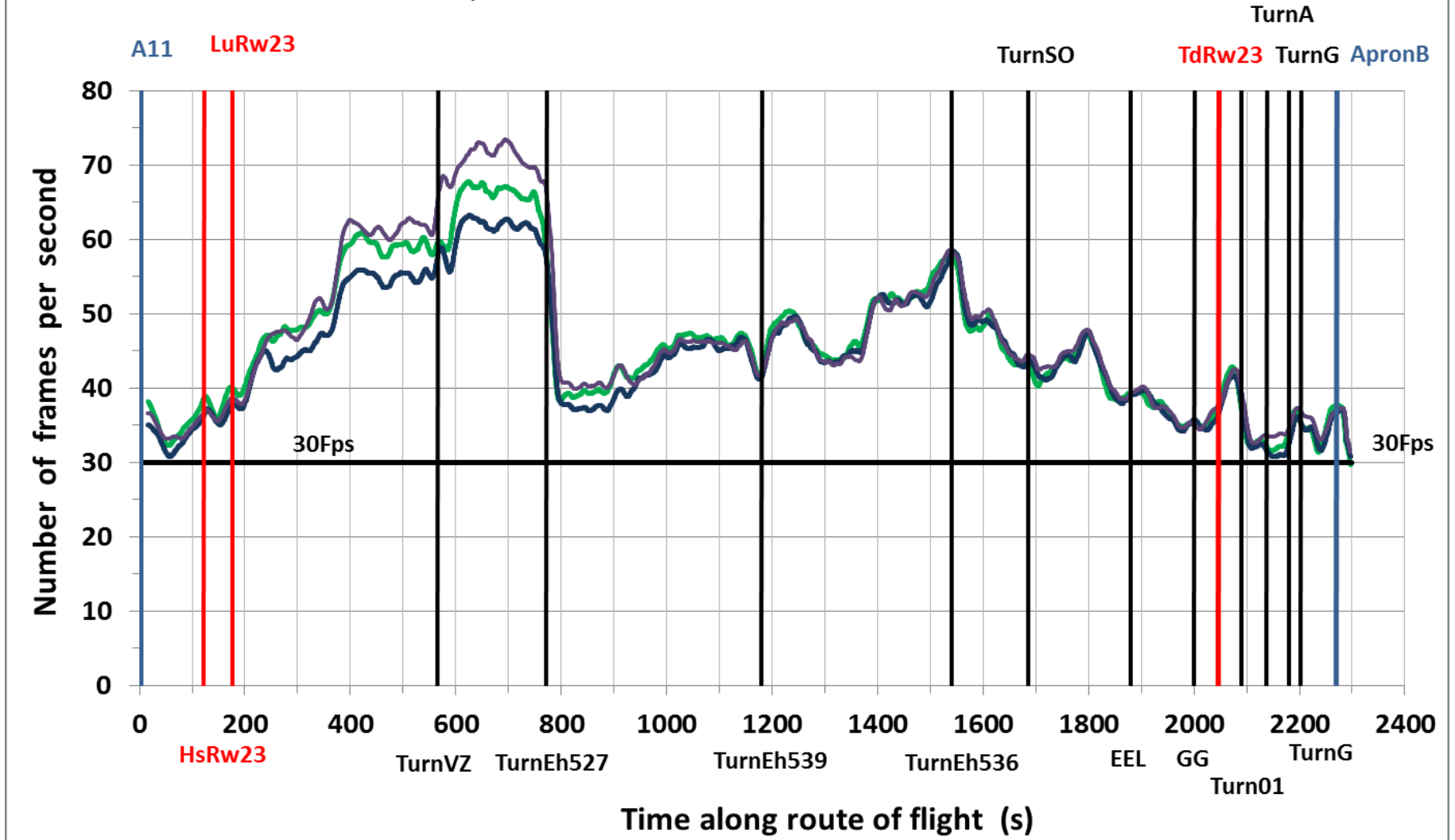

#### Experiment 1.

Effect van Target frame rate op Frame rate voor geparkeerde Cessna 172.

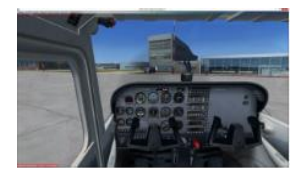

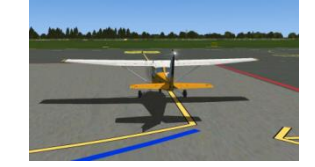

|     | Experiment 1 Effect Target frame rate |                       |                       |  |
|-----|---------------------------------------|-----------------------|-----------------------|--|
|     |                                       | Virtuele cockpit      | Loced spot            |  |
|     | Target frame rate                     | Frame rate (per sec.) | Frame rate (per sec.) |  |
|     |                                       |                       |                       |  |
|     |                                       | 40                    | 43                    |  |
|     | 90                                    | 16                    | 16                    |  |
| Ret | 30                                    | 17                    | 17                    |  |
|     | → Unlimited                           | 44                    | 43                    |  |

#### Experiment 2.

Effect van de Mesh complexity (Mc) en de Mesh resolution (Mr) op Frame rate voor geparkeerde Cessna 172.

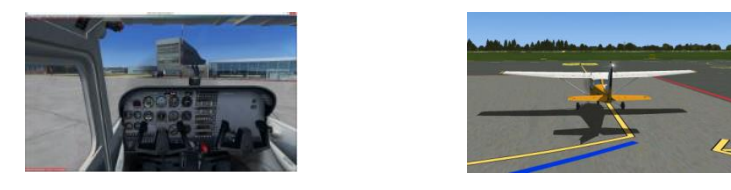

|     | <b>Experiment 2</b> Effect Mesh complexity en Mesh resolution |          |                       |                       |  |  |  |  |  |
|-----|---------------------------------------------------------------|----------|-----------------------|-----------------------|--|--|--|--|--|
|     |                                                               |          | Loced spot            |                       |  |  |  |  |  |
|     |                                                               | Mc / Mr  | Frame rate (per sec.) | Frame rate (per sec.) |  |  |  |  |  |
|     |                                                               |          |                       |                       |  |  |  |  |  |
|     | <b>→</b>                                                      | 60 / 19m | 39                    | 43                    |  |  |  |  |  |
|     |                                                               | 0 / 38 m | 38                    | 44                    |  |  |  |  |  |
| Ket |                                                               | 100 / 1m | 39                    | 45                    |  |  |  |  |  |
|     | $\rightarrow$                                                 | 60 / 19m | 44                    | 43                    |  |  |  |  |  |

#### Experiment 3 deel1

Virtuele cockpit view of Locked spot view op een aantal momenten van de vlucht de frame rate Fr een aantal keren aflezen en noteren in tabel experiment 3.

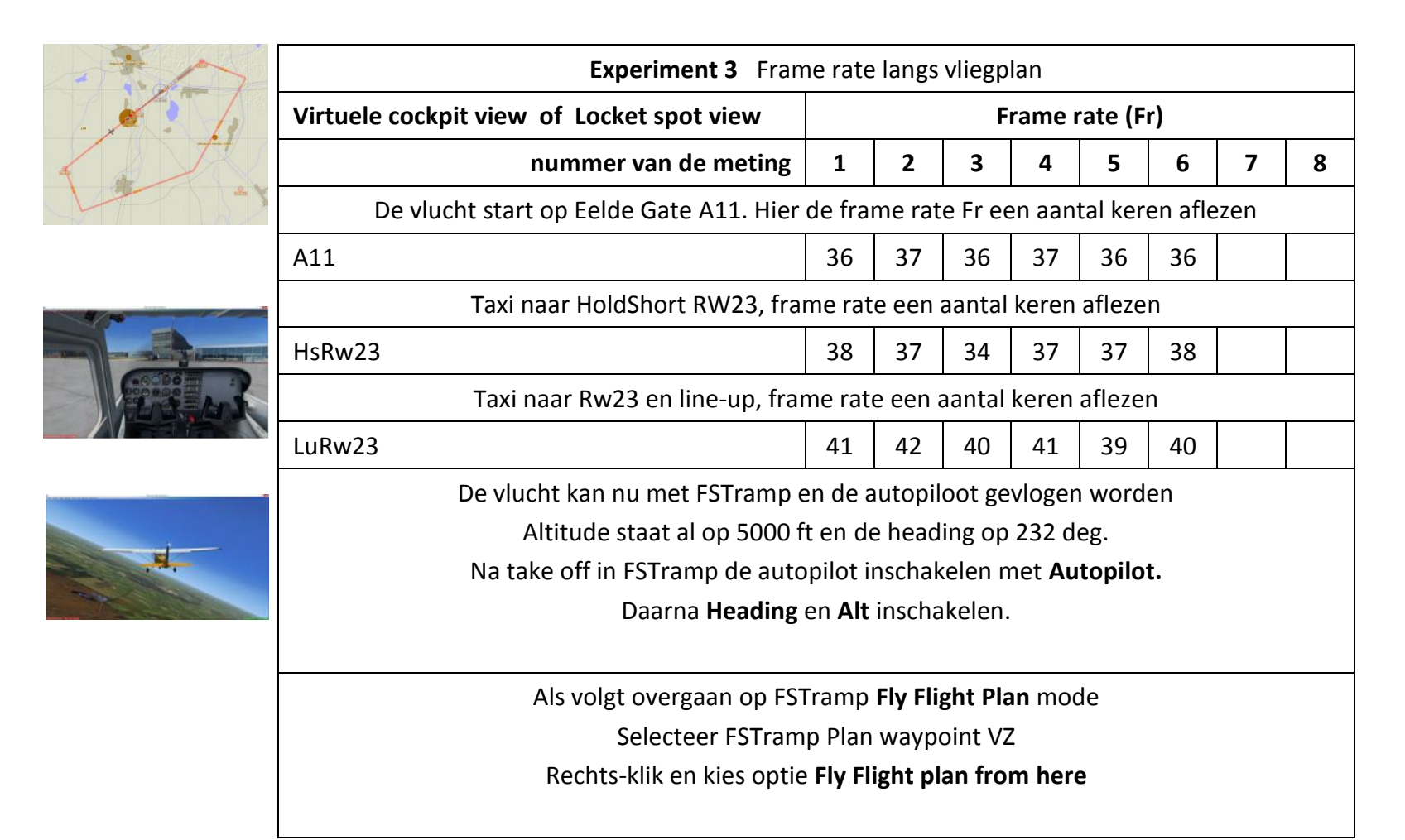

#### Experiment 3 deel 2

Virtuele cockpit view of Locked spot view op een aantal momenten van de vlucht de frame rate Fr een aantal keren aflezen en noteren in tabel experiment 3.

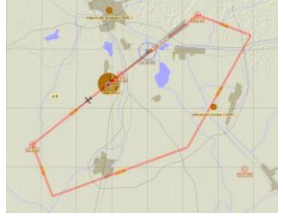

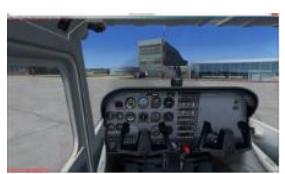

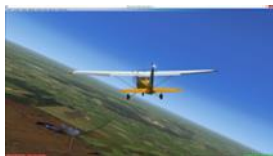

| 141                                                                           | Experiment 3 Frame rate langs vliegplan                                                                                               |                 |    |    |    |    |    |       |     |  |
|-------------------------------------------------------------------------------|----------------------------------------------------------------------------------------------------|-----------------|----|----|----|----|----|-------|-----|--|
|                                                                               | Virtuele cockpit view of Locket spot view                                                                                             | Frame rate (Fr) |    |    |    |    |    |       |     |  |
| 2                                                                             | nummer van de meting                                                                                                    | 1               | 2  | 3  | 4  | 5  | 6  | 7     | 8   |  |
| the second second                                                             | kort voor VZ                                                                                                    | 52              | 53 | 49 | 52 | 51 | 47 |       |     |  |
|                                                                               | midden tussen VZ en Eh527                                                                                                    | 50              | 51 | 52 | 54 | 49 |    |       |     |  |
|                                                                               | kort voor turn Eh527                                                                                                    | 50              | 53 | 51 | 54 | 50 | 48 |       |     |  |
|                                                                               | kort na turn Eh527                                                                                                    | 34              | 31 | 32 | 34 | 29 | 33 |       |     |  |
| dit is een lange leg naar Eh539, met rechts-klik en skip to here kun je een s |                                                                                                    |                 |    |    |    |    |    | naken | tot |  |
|                                                                               | een eindje                                                                                                    |                 |    |    |    |    |    |       |     |  |
| 7                                                                             | kort voor turn Eh539                                                                                                    | 41              | 44 | 48 | 44 | 43 | 40 |       |     |  |
|                                                                               | ter hoogte glider airport Veendam                                                                                                    | 34              | 36 | 34 | 35 | 30 | 29 |       |     |  |
|                                                                               | zet de altitude op 2000 ft en controleer daling                                                                                       |                 |    |    |    |    |    |       |     |  |
|                                                                               | na Veendam is het nog een lange stuk naar Eh536, met rechts-klik en skip to here kun je een<br>sprong maken tot een eindje voor Eh536 |                 |    |    |    |    |    |       |     |  |
|                                                                               | kort voor turn Eh536                                                                                                    | 35              | 36 | 42 | 37 | 38 | 41 |       |     |  |

#### Experiment 3 deel 3

Virtuele cockpit view of Locked spot view op een aantal momenten van de vlucht de frame rate Fr een aantal keren aflezen en noteren in tabel experiment 3.

|                | Experiment 3 Frame rate langs vliegplan                                  |    |                 |    |    |    |    |   |   |  |  |
|----------------|--------------------------------------------------------------------------|----|-----------------|----|----|----|----|---|---|--|--|
|                | Virtuele cockpit view of Locket spot view                                |    | Frame rate (Fr) |    |    |    |    |   |   |  |  |
|                | nummer van de meting                                                     | 1  | 2               | 3  | 4  | 5  | 6  | 7 | 8 |  |  |
| La la          |                                                                          |    |                 |    |    |    |    |   |   |  |  |
|                | midden tussen Eh536 en SO                                                | 45 | 41              | 44 | 43 | 38 | 43 |   |   |  |  |
| 4/10           | schakel na SO in FSTramp over van Fly Flight Plan naar Autopilot en APPR |    |                 |    |    |    |    |   |   |  |  |
|                | boven EEL                                                                | 40 | 41              | 42 |    |    |    |   |   |  |  |
| Georgian State | boven GG                                                                 | 38 | 36              | 40 |    |    |    |   |   |  |  |
|                | schakel in FSTramp de autopilot uit en landt op de hand                  |    |                 |    |    |    |    |   |   |  |  |
|                | direct na landing Rw23                                                   | 42 | 43              | 41 | 39 | 40 | 41 |   |   |  |  |
|                | kort na turn Rw23 naar Rw01                                              | 35 | 34              | 33 | 34 | 33 | 35 |   |   |  |  |
|                | kort na turn Rw01 naar TwA                                               | 38 | 32              | 35 | 34 | 35 | 36 |   |   |  |  |
|                | kort na turn TwA naar TwG                                                | 38 | 34              | 38 | 35 | 39 | 38 |   |   |  |  |
|                | op apron B einde vlucht                                                  | 36 | 37              | 36 | 34 | 38 | 30 |   |   |  |  |

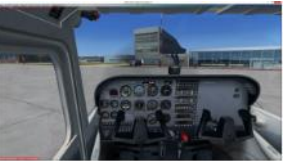

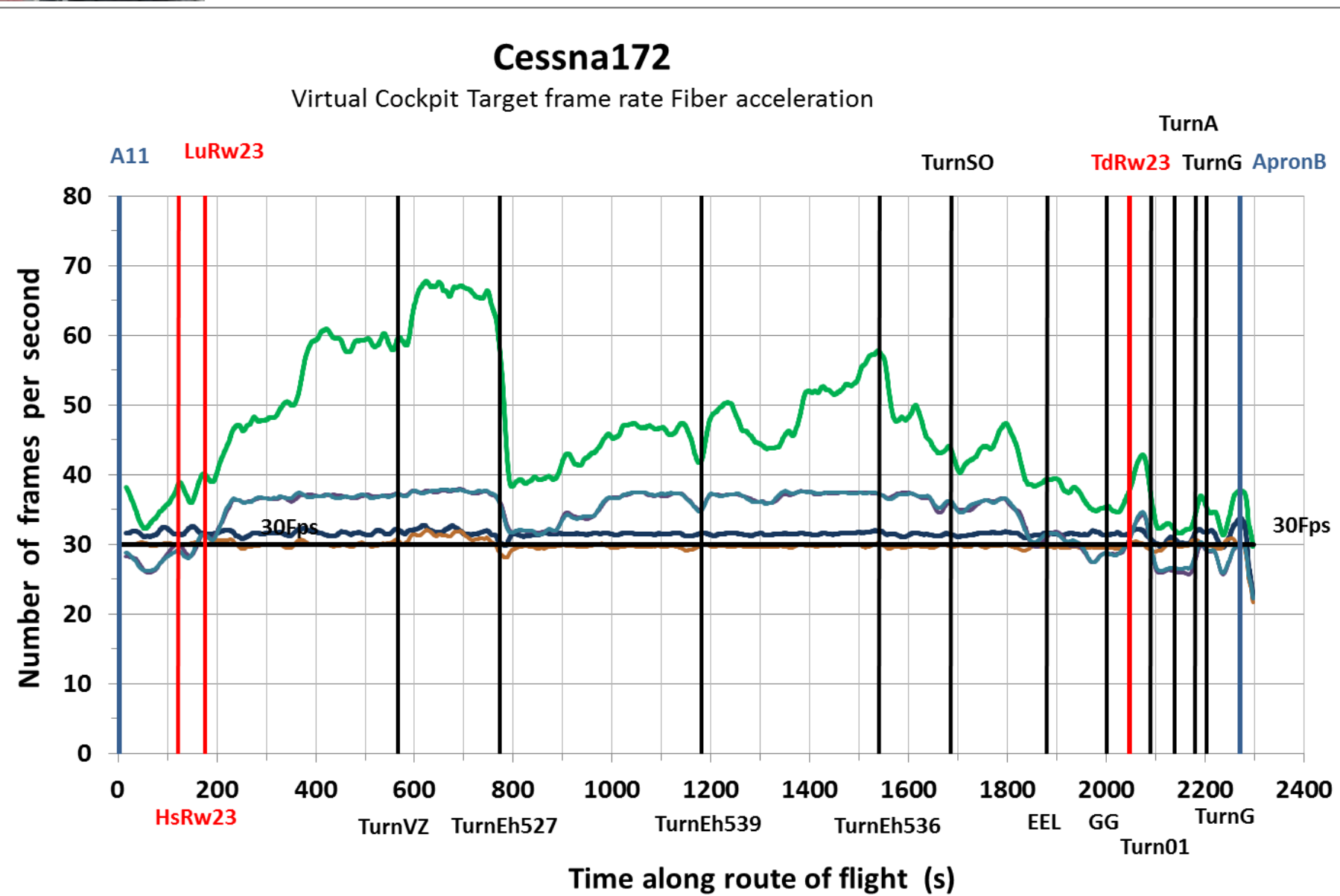